# **Accessible Instructional Materials**

Lea Ann Lee IMCAT Conference December 2019 Copyright © Notice:

The materials are copyrighted © and trademarked <sup>™</sup> as the property of the Texas Education Agency (TEA) and may not be reproduced without the express written permission of TEA, except under the following conditions:

1. Texas public school districts, charter schools, and education service centers may reproduce and use copies of the Materials and Related Materials for the districts' and schools' educational use without obtaining permission from TEA.

2. Residents of the state of Texas may reproduce and use copies of the Materials and Related Materials for individual personal use only without obtaining written permission of TEA.

3. Any portion reproduced must be reproduced in its entirety and remain unedited, unaltered, and unchanged in any way.

4. No monetary charge can be made for the reproduced materials or any document containing them; however, a reasonable charge to cover only the cost of reproduction and distribution may be charged.

Private entities or persons located in Texas that are **not** Texas public school districts, Texas education service centers, or Texas charter schools or any entity, whether public or private, educational or non-educational, located **outside the state of Texas** *MUST* obtain written approval from TEA and will be required to enter into a license agreement that may involve the payment of a licensing fee or a royalty.

For information contact copyrights@tea.texas.gov.

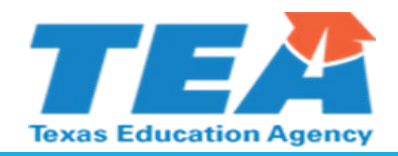

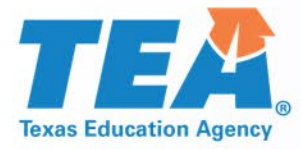

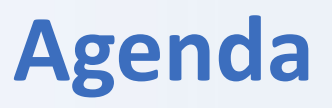

## Accessible Instructional Materials (AIM) Basics

- What is AIM?
- Eligibility
- Resources for non-state-adopted AIM

# **Ordering AIM in EMAT**

- Requisitions
- Special Textbook Redistribution Center (STRC)
- Receiving shipments

## **Inventory and Returns**

- Best practices for inventory control
- Researching items in EMAT
- Returning surplus AIM to the STRC

# **General Information/Reminders**

- Current and future proclamations
- Important dates
- Contacts

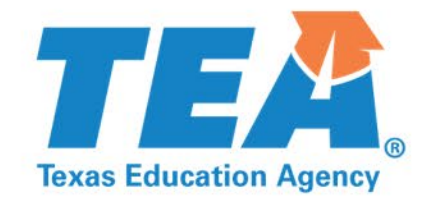

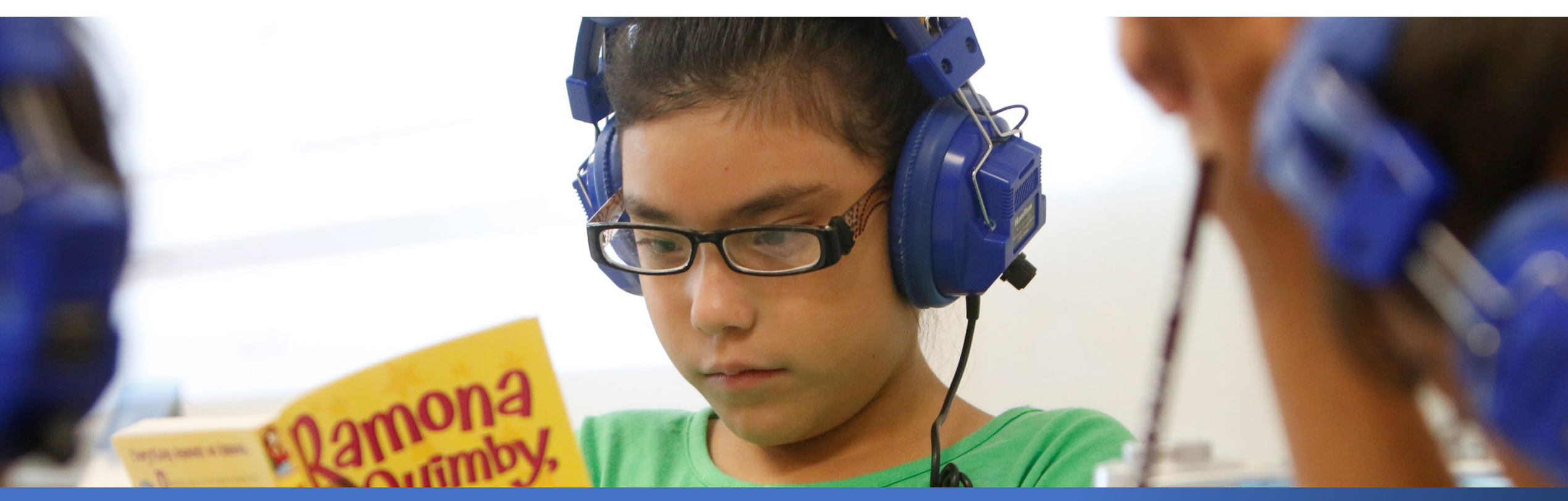

# **AIM Basics**

Copyright © Texas Education Agency 2019. All rights reserved.

Bever!.

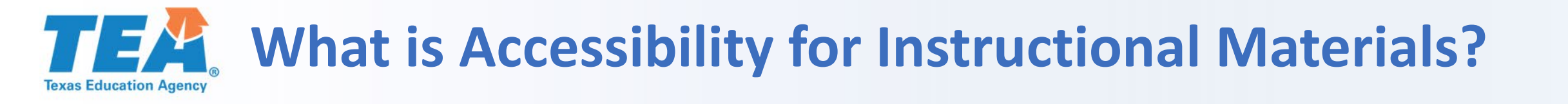

## Accessibility is

- the practice of making instructional materials usable by as many people as possible, and
- giving everyone the same opportunities, no matter what their ability or circumstances.

Accessible instructional materials are designed or enhanced in a way that makes them usable across the widest range of learner variability, regardless of format.

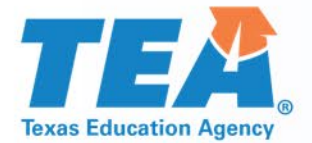

# **Accessible Instructional Materials Formats**

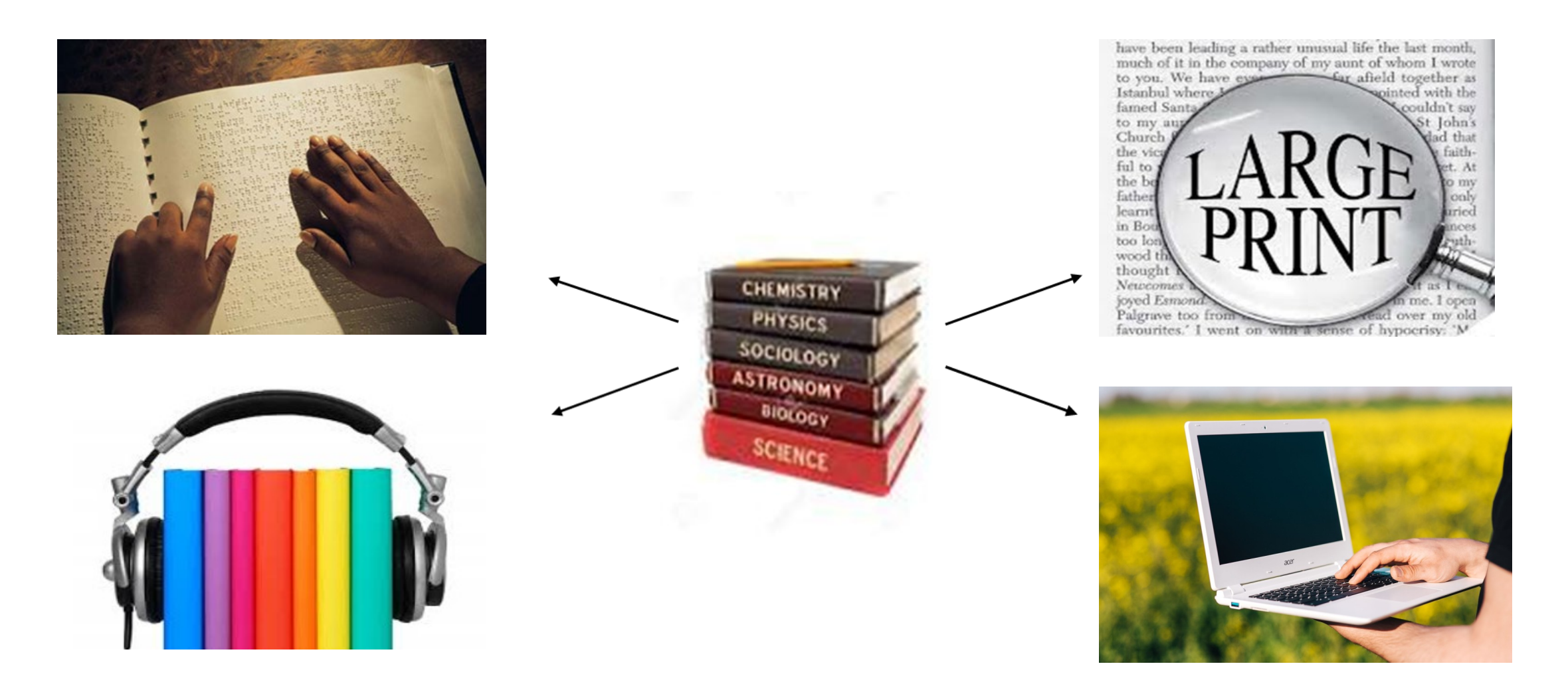

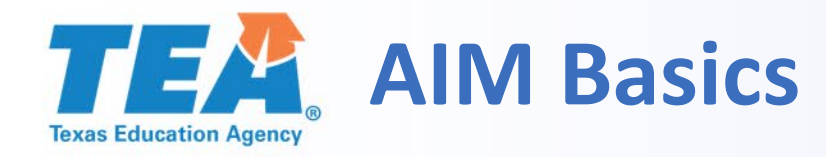

- The Individuals with Disabilities Education Act (IDEA) requires school districts to provide accessible versions of instructional materials to students who are blind or otherwise unable to use printed materials.
- State-adopted accessible instructional materials are provided to eligible students at no cost to the district.
- Teachers with visual impairments can also requisition accessible formats of state-adopted teacher editions at no cost to the district.

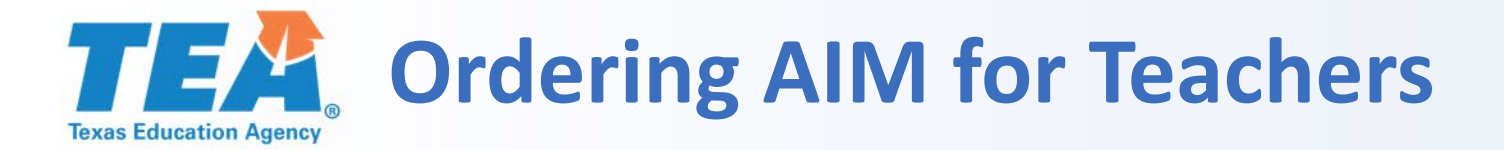

Visit the TEA Accessible Instructional Materials webpage to order teacher materials in braille or large print.

#### Home / Academics / Instructional Materials

### **Accessible Instructional Materials**

The Individuals with Disabilities Education Act (IDEA) requires school districts to provide accessible versions of instructional materials to students who are blind or otherwise unable to use printed materials. Students with disabilities should receive materials in accessible formats at the same time as their peers receive their textbooks.

State-adopted accessible instructional materials (AIM), including braille, large-print, audio, and digital, are provided free of charge to eligible students, and the cost of these state-adopted AIM is not deducted from the technology and instructional materials allotment. However, if a district or open-enrollment charter school chooses to purchase AIM that are **not** state-adopted, they are responsible for the cost of the materials and may use allotment funding to pay for them.

State-adopted AIM ordered through the EMAT system belong to the state, so they should be returned after they are no longer needed by the student. If state-owned AIM are lost, destroyed, or irreparably damaged, the district or charter is responsible for the cost of replacing the materials.

### **Related Links**

The following are helpful links related to AIM:

- Requisition for State-Adopted Instructional Materials Electronic Files (PDF)
- Requisition for State-Adopted Instructional Materials for Teachers with Visual Impairments (PDF)
- Instructions for Shipping Surplus Braille and Large-Print Instructional Materials (PDF)

### **Instructional Materials**

Accessible Instructional Materials

**Ordering Instructional Materials** 

### **Publisher Portal**

The Review and Adoption Process

### **Contact Information**

Instructional Materials Ordering and Distribution Phone: (512) 463-9601 Fax: (512) 475-3612 instructional.materials@tea.texas.gov

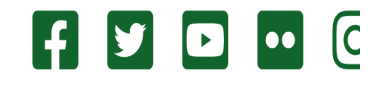

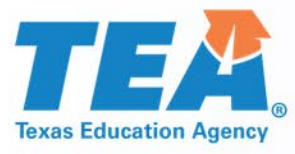

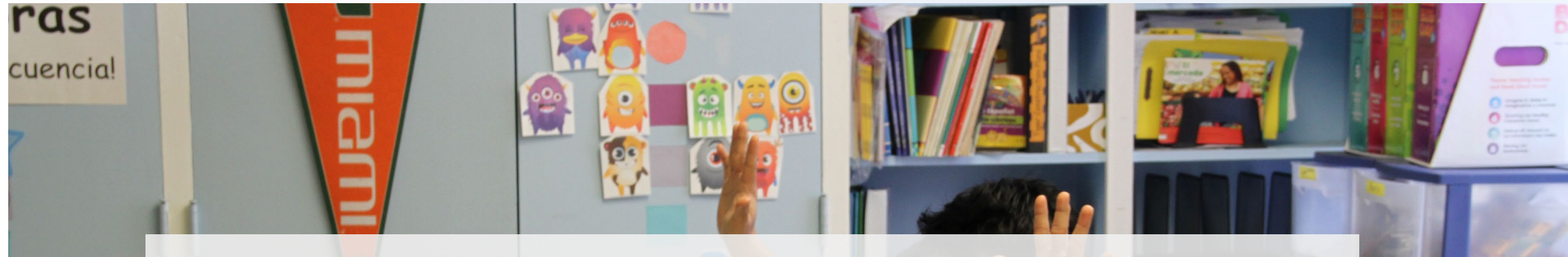

# **Determining AIM Eligibility**

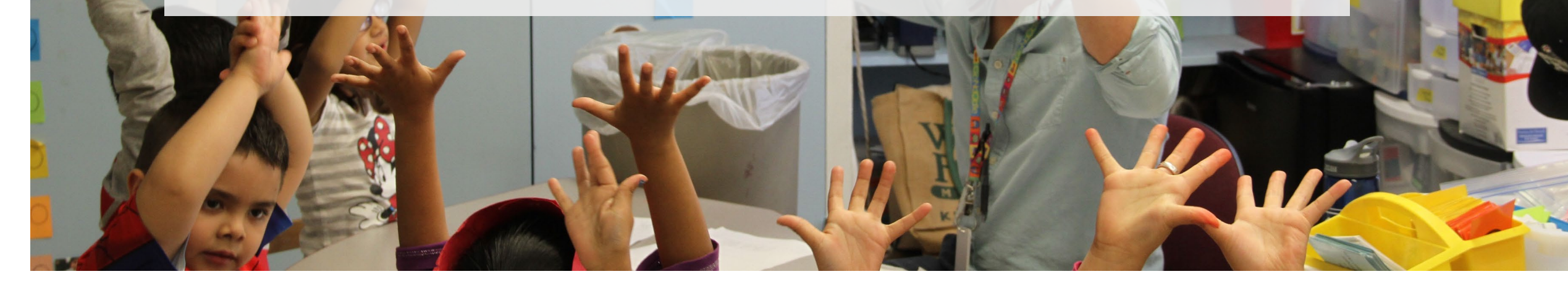

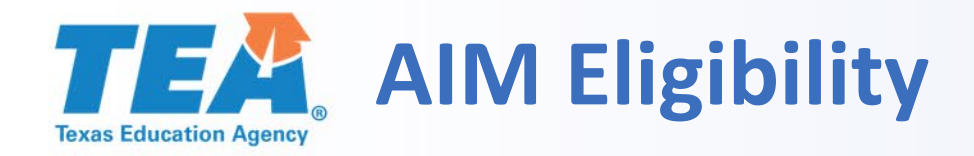

- An admission, review, and dismissal (ARD) or 504 committee determines if a student requires AIM.
- The student's specific need for AIM is included in the individualized education program (IEP) developed under
  - the Rehabilitation Act, §504,
  - the Americans with Disabilities Act, or
  - the Individuals with Disabilities Education Act (IDEA).

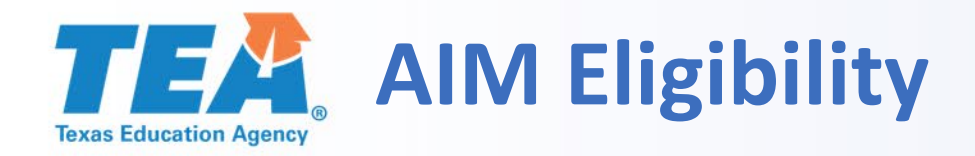

- Each year, districts report students eligible for AIM to the Texas School for the Blind and Visually Impaired (TSBVI).
- Districts should maintain accurate records pertaining to students receiving AIM.
- Before submitting an AIM requisition in EMAT, districts are required to certify that the material is for a student who is eligible to receive instructional materials in specialized formats.

Please do not submit student names or any other confidential student information when contacting the Instructional Materials Division.

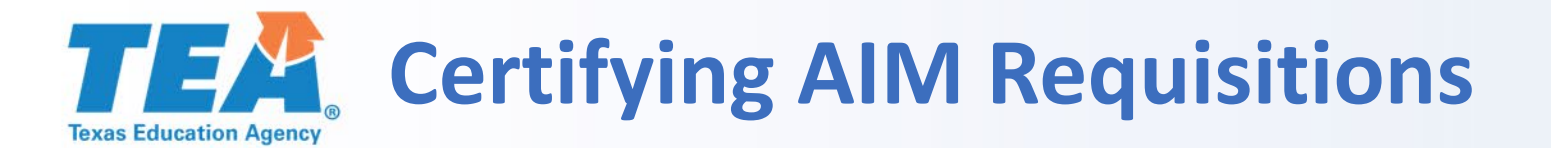

| Grade   | 2nd Grade | 3rd Grade      | 4th Grade       | 5th Grade | 6th Grade | 7th Grade   |
|---------|-----------|----------------|-----------------|-----------|-----------|-------------|
|         |           |                | Save Wor        | k         |           |             |
| 0000163 | 835 Requi | sition Status  | In Progress     |           | AIM - Aud | io Requi    |
|         | F         | Requisition li | nformation      |           |           |             |
|         |           |                |                 |           |           |             |
|         |           | Last Updated   | By LLEE         |           | 1         | 2/02/2019 2 |
|         |           | Certified      | Ву              |           |           |             |
| 78703   |           | Certifier Pho  | one             |           |           |             |
|         | 1         | /iew/Print Op  | otions          |           |           |             |
|         |           | View/Print Re  | equisition Summ | ary       |           |             |
|         |           | View / Print C | Order List      |           |           |             |
|         |           |                |                 |           |           |             |

ade level tabs above, select a delivery address and a shipment date, essed after TEA approval.

Work." You can complete and submit the requisition at a later time. cancelled requisitions will not be processed. A requisition cannot be EA.

Go back to Start Page Allotment

Cancel Requisition

#### ertify Requisition

Texas Education Code, §31.028, authorizes the commissioner of education to purchase special instructional materials for students who are blind or otherwise unable to use nonspecialized printed materials. By submitting this order, I certify that the requested material is for a student who is visually-impaired or has another disability and is eligible to receive instructional materials in specialized formats, as documented in the student's individualized education plan (IEP) or Section 504 plan.

OK Cancel

To certify eligibility, enter the phone number of the district staff certifying the AIM requisition and click *OK*.

×

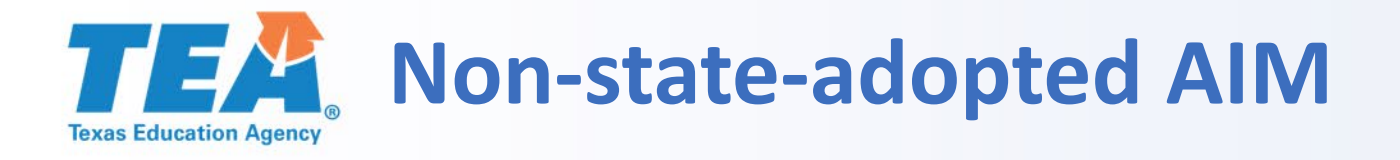

- If a district chooses to purchase non-state-adopted instructional materials, it is responsible for the full cost of any required specialized formats.
- Districts may use their technology and instructional materials allotment or IDEA B funding to purchase non-state-adopted AIM.

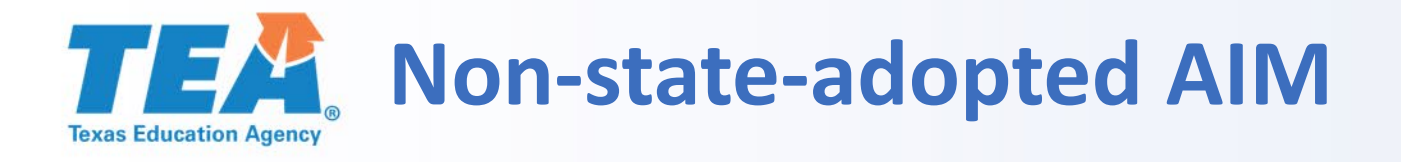

- When placing an allotment disbursement request for an AIM order, please be aware that freight costs now come out of the state freight fund and not allotment funds.
- Any overages of freight costs must be returned. Contact TEA to report freight overages.

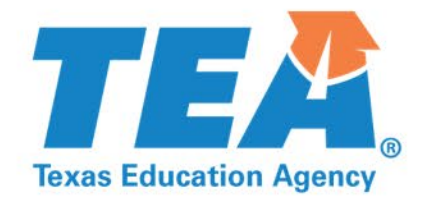

# **Resources for Non-State-Adopted Accessible Instructional Materials**

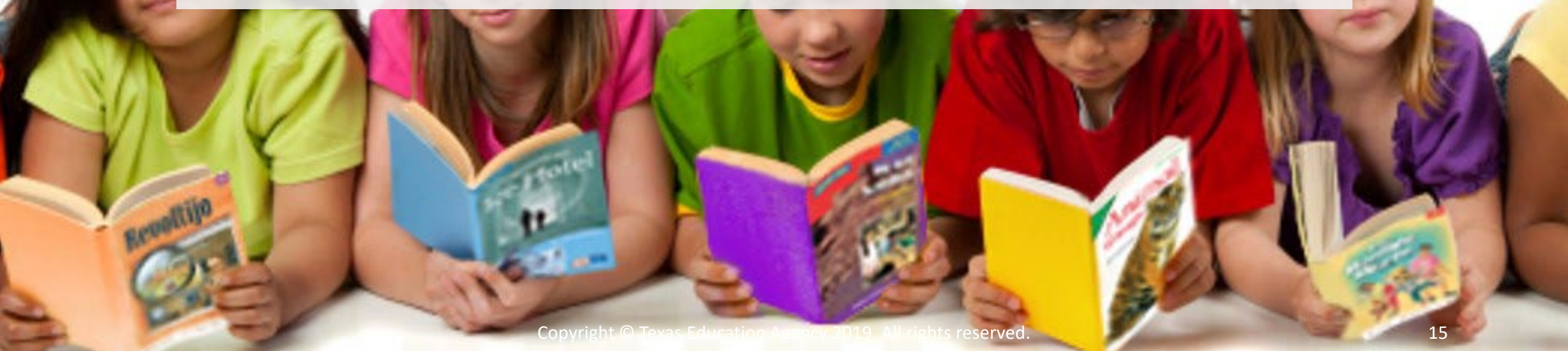

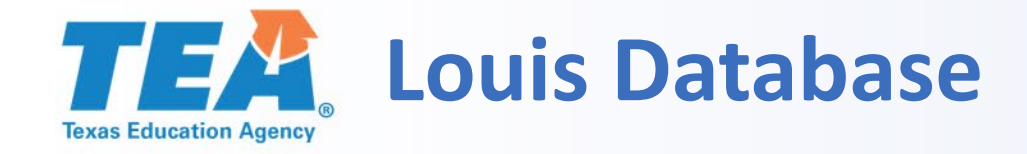

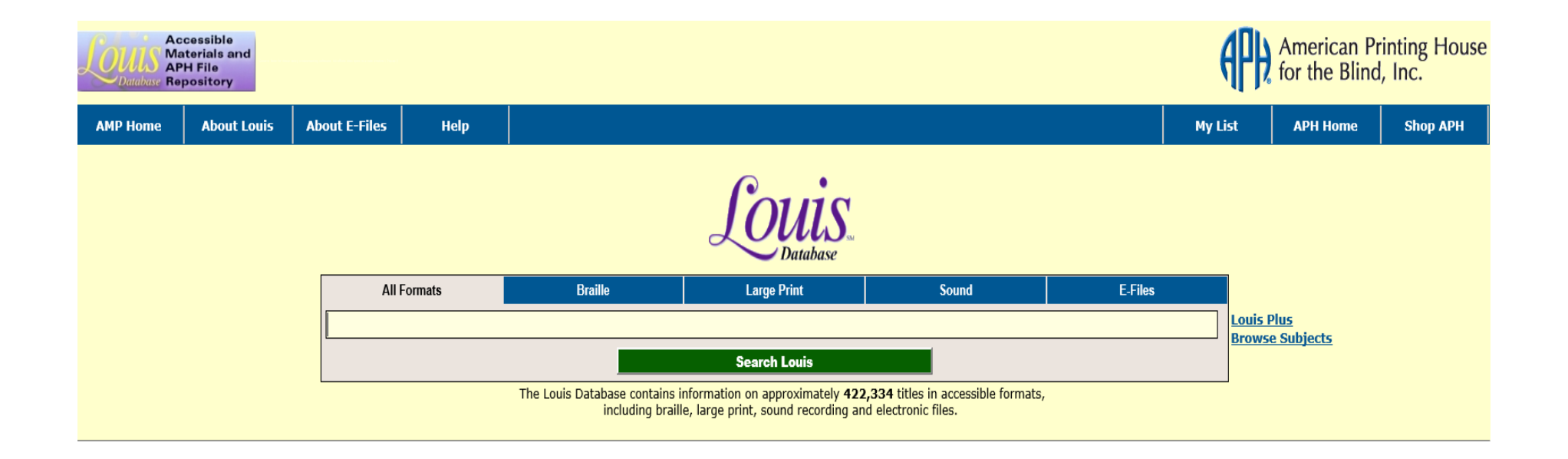

## Visit the APH Louis Database at

<u>http://louis.aph.org/catalog/CategoryInfo.aspx?cid=152</u> to search for accessible instructional materials that are not state adopted.

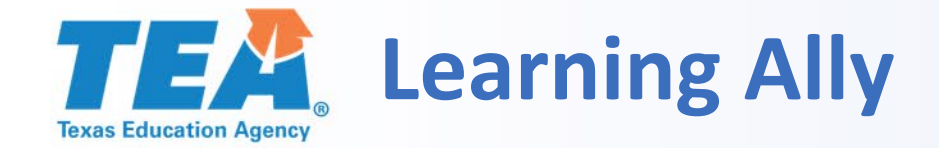

| <b>_earning</b> All            | y_ ) <b>) ((</b> | Help (800) 221-4792 Blog Volunteer Donate Logi   Search for Audiobooks, Help, Resources, etc. Q |                                                                                                    |                                   |  |  |  |  |
|--------------------------------|------------------|-------------------------------------------------------------------------------------------------|----------------------------------------------------------------------------------------------------|-----------------------------------|--|--|--|--|
| About Learning Ally            | Texas            | Getting Started                                                                                 | Community                                                                                                    | Join                              |  |  |  |  |
| ducators/ school-grants/ Texas |                  |                                                                                                 |                                                                                                    |                                   |  |  |  |  |
| Welcome<br>Schools             | Texas            | The Texas<br>statewide<br>and charte<br>Ally service                                            | The Texas Education Agency has provided a statewide membership that allows K-12 public and charter schools to have access to Learning |                                   |  |  |  |  |
| Not a member?                  | Already a memb   | ber? disabilities<br>learn more                                                                 | at no cost. Enroll your<br>about membership be                                                                                        | school today,<br>enefits and read |  |  |  |  |
| Enroll today                   | Login            | news abou<br>Learning A                                                                         | It Texas schools succee                                                                                                    | ding with                         |  |  |  |  |
|                                |                  | Contact <u>R</u>                                                                                | <u>neaa Thompson</u> for sup                                                                                                    | port.                             |  |  |  |  |

Visit Learning Ally at <u>http://www.learningally.org/Educators/school-</u> <u>grants/Texas</u> to search for accessible instructional materials.

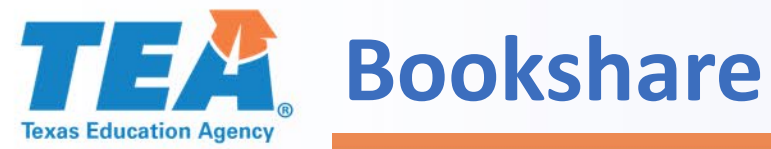

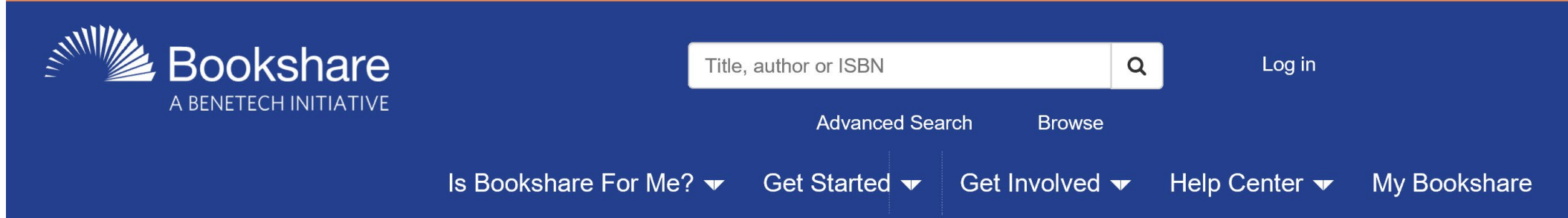

### Sign Up Today 🖋

# **Read Your Way**

Ebooks for people with reading barriers

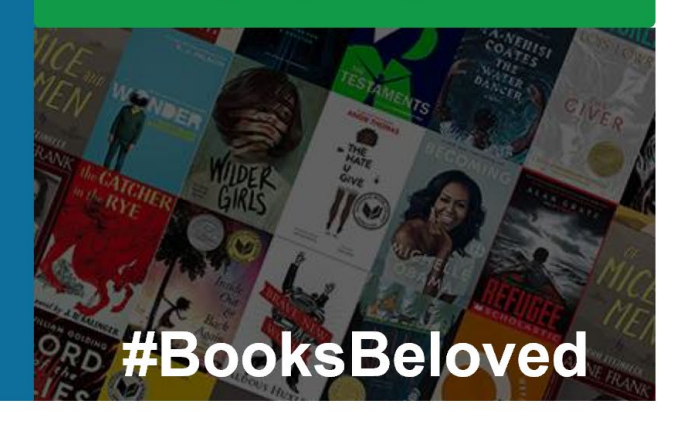

Through a US Department of Education grant, districts may access Bookshare's library. Visit Bookshare at <u>https://www.bookshare.org</u> to search for accessible instructional materials.

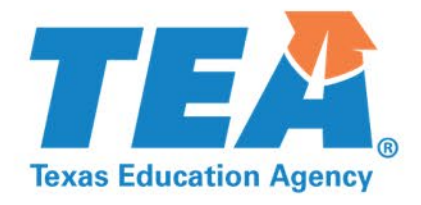

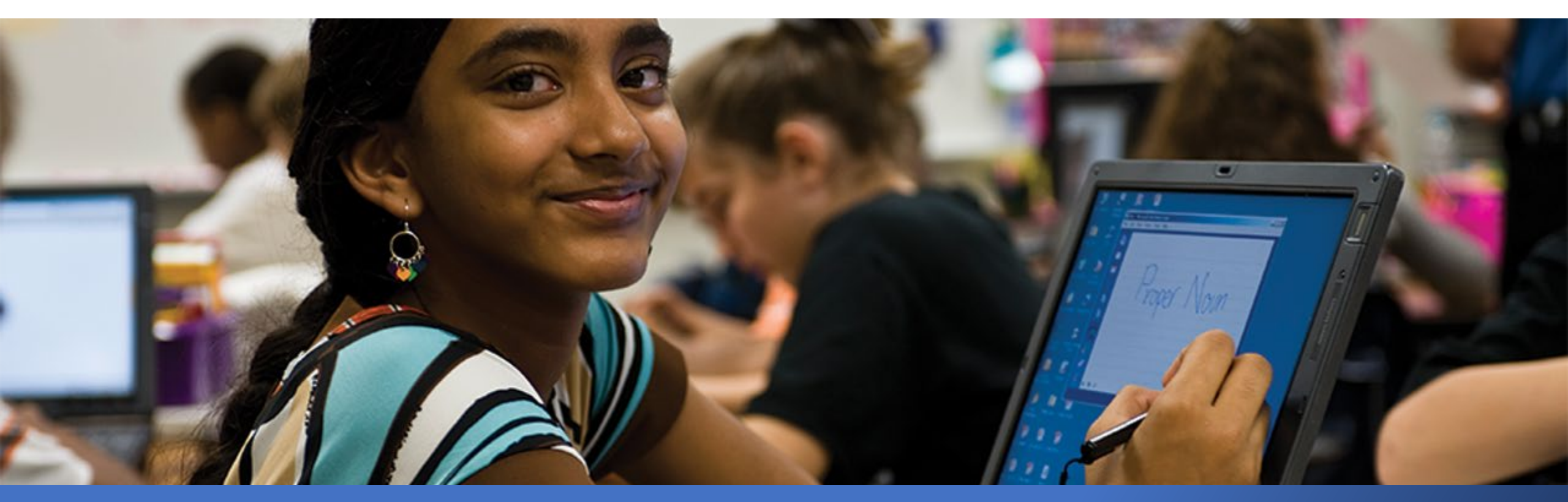

# Ordering AIM in EMAT

Copyright © Texas Education Agency 2019. All rights reserved.

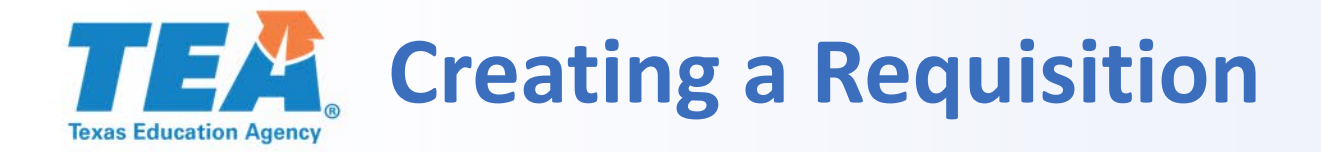

Choose the appropriate requisition type and click *Create New Requisition*.

| Usage        |                                  |                        |          |                | AIM                                     | -                                         |                        |          |
|--------------|----------------------------------|------------------------|----------|----------------|-----------------------------------------|-------------------------------------------|------------------------|----------|
| <br>0К       | 20K 44                           | ОК 60К                 | 80K      | 100K           | AIM Inventor<br>Reports<br>Report Lost/ | ry Browser<br>Damaged/Destroyed           | I                      |          |
| ments        |                                  | Hide                   | Complete | Requisitions   |                                         |                                           |                        |          |
| sition List  |                                  | Find   🖾   👪           | 1-2 of 2 | AIM Requisi    | tion List                               |                                           | Find   🖾   👪           | 1-4 of 4 |
| Last Updated | Requisition Type                 |                        |          | Requisition ID | Last Updated                            | Requisition Type                          |                        | -        |
|              | Allotment-<br>Component          | Create New Requisition | n        | NEXT           |                                         | AIM - Audio<br>Requisition                | Create New Requisition |          |
|              | Requisition<br>Allotment-Program | Create New Requisition | n        | NEXT           |                                         | AIM - Braille<br>Requisition              | Create New Requisition |          |
|              | Requisition                      |                        |          | NEXT           |                                         | AIM - Digital<br>Materials<br>Requisition | Create New Requisition |          |
|              |                                  |                        |          | NEXT           |                                         | AIM - Large-Print<br>Requisition          | Create New Requisition |          |

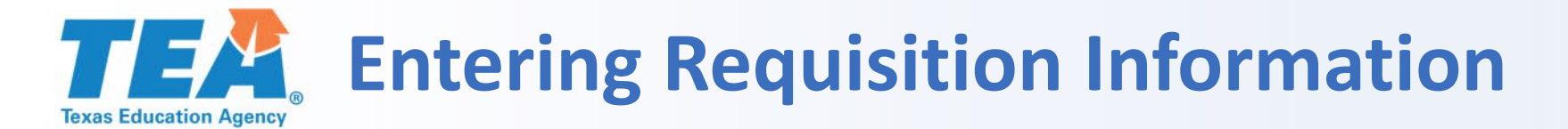

| Su       | mmary                                                                                                    | Pre-Kin | dergarten  | Kindergarter |    | 1st (    | Grade   | 2nd Grade      | 3rd Grade   | 4th Grad | e | 5th C | Grade   | 6th Grade            | 7th Grade                          | 8th Grad | e High   | School -              | ELA                  | High School - Ma |
|----------|----------------------------------------------------------------------------------------------------|---------|------------|--------------|----|----------|---------|----------------|-------------|----------|---|-------|---------|----------------------|------------------------------------|----------|----------|-----------------------|----------------------|------------------|
| D        | District / Charter 246913 LEANDER ISD<br>School Year 2018-2019 Requisition ID NEXT Requisition Status In Progress AIM - Annual Requisition - Audio - LD |         |            |              |    |          |         |                |             |          |   |       |         |                      |                                    |          |          |                       |                      |                  |
| Eli<br>R | Eligible MLC<br>Requisition MLC FFF                                                                                                    |         |            |              |    |          |         |                |             |          |   |       |         |                      |                                    |          |          |                       |                      |                  |
|          | м                                                                                                    | LC      | IS         | BN           |    |          |         | Long           | Description |          |   |       | Version | Eligible<br>Quantity | Student<br>Requisition<br>Quantity | n Po     | pulation | Inven<br>Quar<br>On H | tory<br>ntity<br>and | Price            |
| 1        |                                                                                                    |         |            |              | 1  | <b>F</b> |         |                |             |          | + | -     |         | (                    | )                                  | 0        | 0        |                       | 0                    |                  |
| 2        | 1004                                                                                                    |         | 9780547250 | )168 Q       | ∕⊒ | <b>F</b> | Texas . | Journeys, Grad | de 1        |          | + | -     | 01      |                      |                                    | 0        | 1        |                       | 0                    |                  |

Select the appropriate grade-level tab, select the *ISBN* and *Version* (if applicable), enter the *Student Requisition Quantity*, and click *Save Work*.

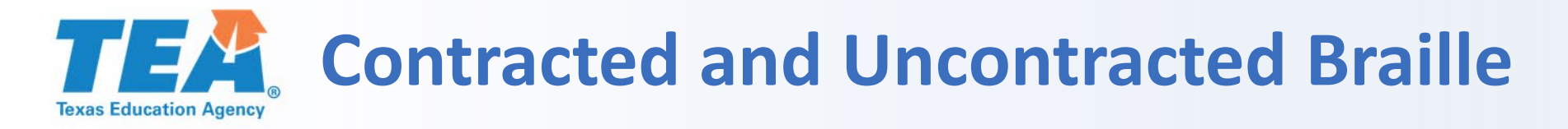

Contracted braille is standard format braille; braille code contains over 180 contractions of commonly-used letter combinations and words.

In EMAT, all braille titles are contracted unless an uncontracted format is requested.

| • •               | ••     | ••                | •••        | ••   | ••• |
|-------------------|--------|-------------------|------------|------|-----|
| but               | can    | do                | every      | from | go  |
| •••               | •••    | • •               | • ·<br>• · | ••   | ••• |
| have              | just k | nowledge          | e like     | more | not |
| • •<br>• ·<br>• · | ••     | • ·<br>• •<br>• · | • •        | • •  | ••• |
| people            | quite  | rather            | SO         | that | us  |
| • •               | · •    | ••                | ••         | ••   |     |
| very              | will   | it                | you        | as   |     |

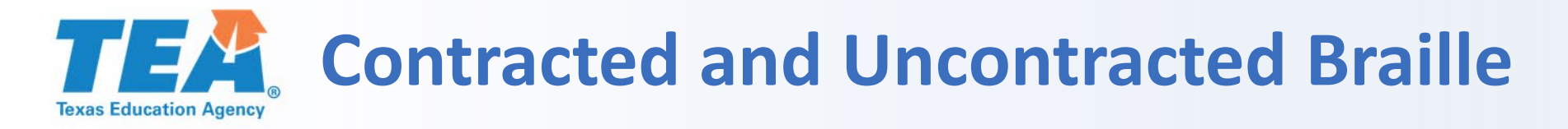

Uncontracted braille is a special format for beginning braille readers; it does not contain any contractions.

Change the version from 1 to 2 to order uncontracted braille.

Any state-adopted title can be requested in a special format. Contact TEA if you do not see the needed materials.

### Uncontracted (Grade 1) Braille

| • | :  | •• | •: | •. | : | :: | :. | •• | .: |
|---|----|----|----|----|---|----|----|----|----|
| а | b  | С  | d  | е  | f | g  | h  | i  | j  |
| • | :  | •• | :  | :  | : | :: | :. | :  | :  |
| k | I  | m  | n  | 0  | р | q  | r  | S  | t  |
| • | :. | •• | :: | :: | • |    |    |    |    |
| u | v  | х  | У  | Z  | w |    |    |    |    |

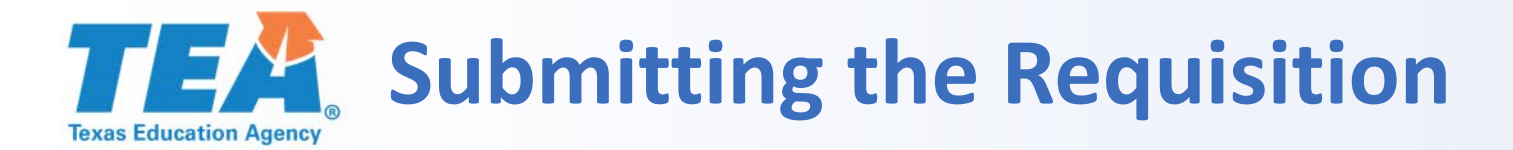

| [ | Summary Pre-Kindergarten                | Kindergarten | 1st Grade | 2nd ( | Grade | 3rd Grade                                  | 4th Grade                    | 5th Grade 6th |
|---|-----------------------------------------|--------------|-----------|-------|-------|--------------------------------------------|------------------------------|---------------|
|   | District / Charter<br>School Y          |              | 163       | 1834  | Reau  | isition Status                             | Save Work                    | ]             |
|   |                                         | -            | 103       | /004  | noqu  |                                            | in rogioco                   | AIM           |
|   | Select a Delivery Address               |              |           |       |       | Requisition In                             | formation                    |               |
|   | Delivery Address 0019<br>AIM Delivery P | 02004        |           |       |       | Last Updated<br>Certified<br>Certifier Pho | By LLEE<br>By<br>one         |               |
|   | Select a Shipment Date                  |              |           |       |       | View/Print Op                              | tions                        |               |
|   | Shipping Date 01/                       | 16/2020      |           |       |       | View/Print Red<br>View / Print O           | quisition Summa<br>rder List | ry            |

Click "View AIM Enrollment" to request adjustments to the AIM enrollment, indicate the number of bilingual or ESL students included in the AIM enrollment, or do off-level adjustments when required.

To submit this requisition, enter your orders on the grade level tabs above, select a delivery address and a shipment date, and click "Submit to TEA." The requisition will be processed after TEA approval.

To save the requisition without submitting, click "Save Work." You can complete and submit the requisition at a later time. To cancel the requisition, click "Cancel Requisition." Cancelled requisitions will not be processed. A requisition cannot be cancelled or changed after it has been submitted to TEA.

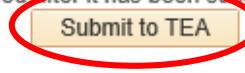

Go back to Start Page Allotment

Cancel Requisition

## On the summary tab, verify the AIM delivery address.

The shipping date will default to 45 days from the date of submission.

Click Submit to TEA.

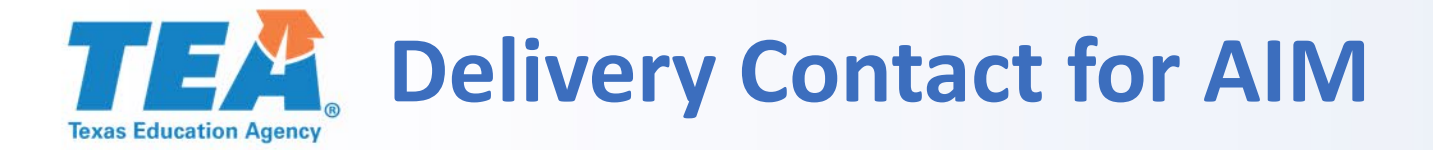

Include a contact name on *Address Line 2* of the *AIM Delivery Point* to ensure proper delivery of materials.

| Alternate Delivery Point |       | Location Code |
|--------------------------|-------|---------------|
| -                        |       | 246913003     |
| Address Line 1           |       | _             |
|                          |       |               |
| Address Line 2           |       |               |
|                          |       |               |
| City                     | State | ZIP Code      |
| L                        | TX    |               |
| Address updated by Gre   |       |               |
|                          |       |               |
| AIM Delivery Point       |       | Location Code |
| Aim Derivery Point       |       | 246913004     |
| Address Line 1           |       | 210010001     |
|                          |       |               |
|                          |       |               |
| Address Line 2           |       |               |
| Address Line 2           |       |               |
| Address Line 2<br>City   | State | ZIP Code      |

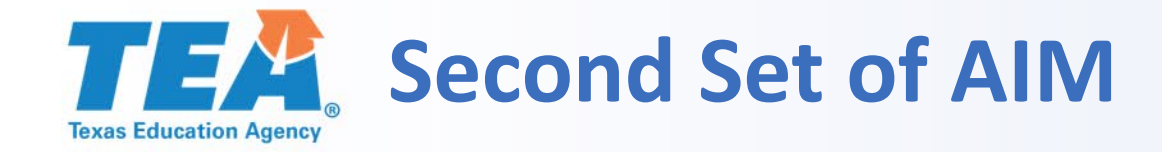

# Texas Administrative Code, Title 19, §66.1311(a)(1)

- A requisition for special instructional materials must be based on actual student enrollment to meet individual student needs.
- A district may request a second set of accessible instructional materials to allow a student to keep one set at home and one set at school.

# **TEA** Special Textbooks Redistribution Center (STRC)

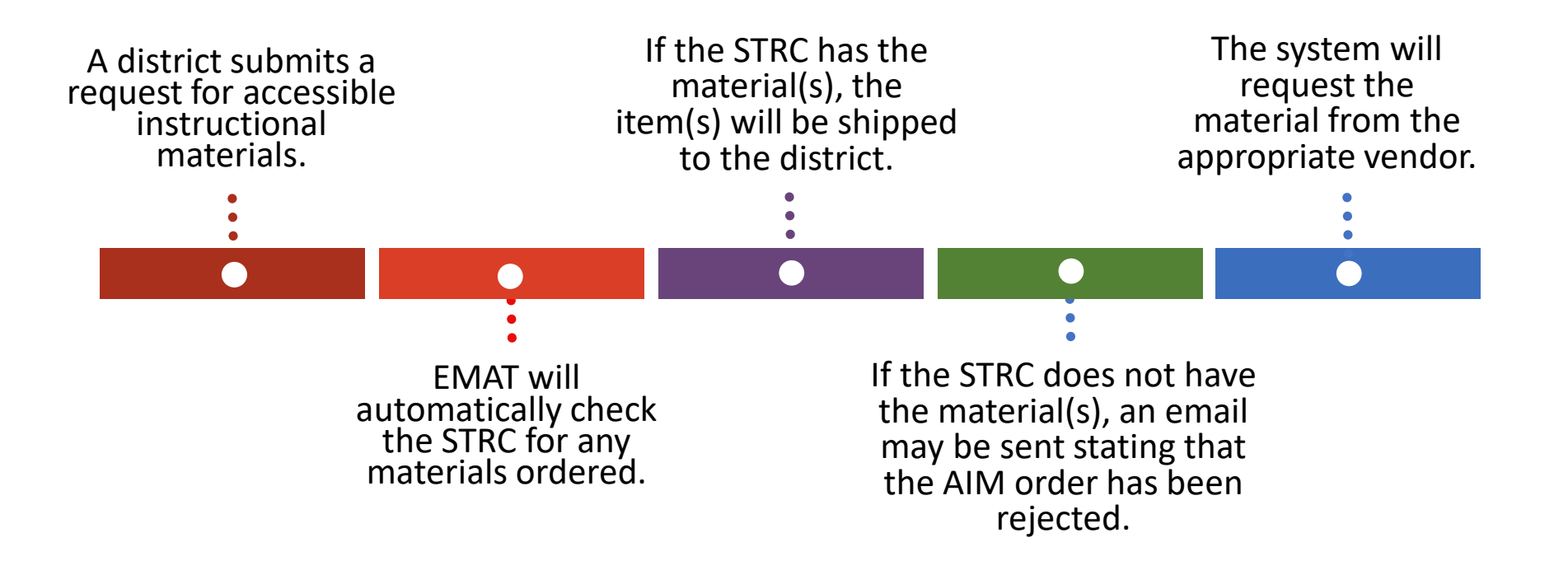

The STRC houses surplus braille and large-print materials.

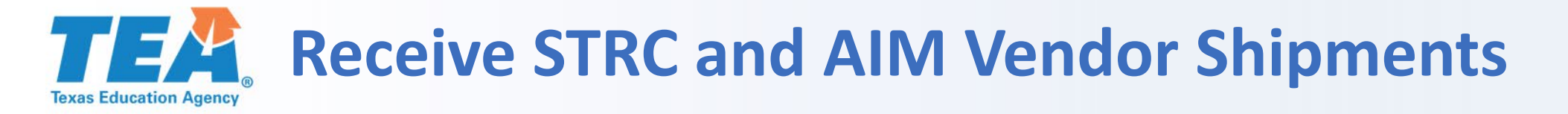

### 

AIM Enrollment

**AIM Inventory Browser** 

Reports

Report Lost/Damaged/Destroyed

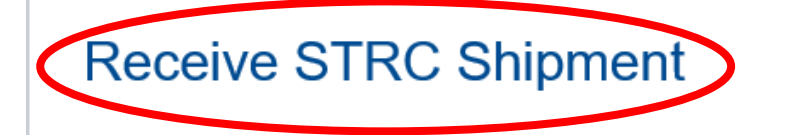

Receive AIM Vendor Shipments

*Receive STRC Shipment* and *Receive AIM Vendor Shipments* links will only be visible if you have materials to receive.

Contact TEA if you have not received titles that are listed under *Receive STRC Shipment* or *Receive AIM Vendor Shipments.* Shipments will be auto-received into your inventory after 60 days.

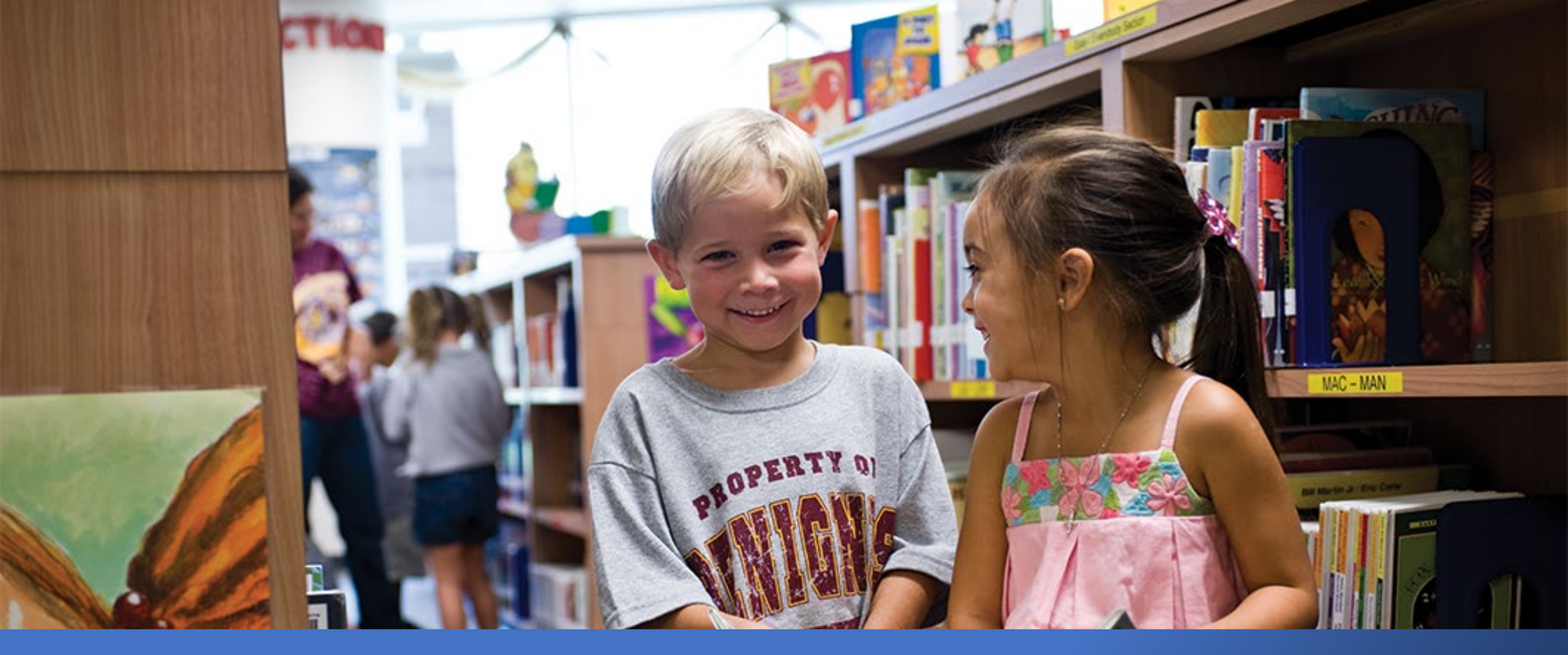

# **Inventory Control and Returns**

29

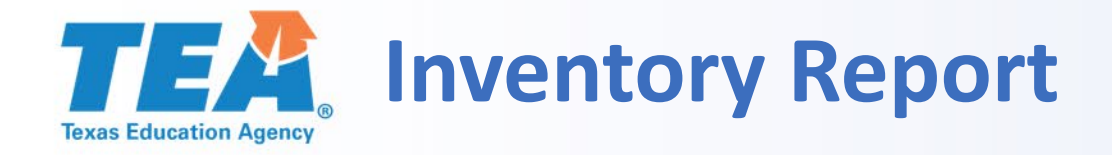

#### \*Select a School Year 2018-2019 V District/Charter District Allotment Information EMAT Allotment & TEKS Certification form was received on EMAT Inventory Browser Reports Allotment Disbursement Confirm Contacts Confirm Addresses Report Lost/Damaged/Destroyed Allotment & TEKS Certification 2018-19 Instructional Materials Allotment Usage for School Year 2018-2019 Needs List Start Page Used Usage AIM Remaining AIM Enrollment 0M 2M 4M 8M 6M Remaining Allotment: Available Allotm... AIM Inventory Browser

### Click on the *Reports* link.

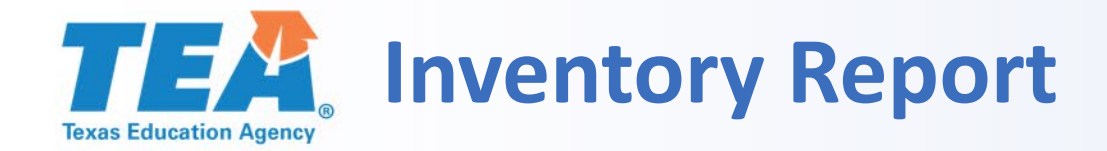

Select the *Item Type* (format) from the drop-down list and click *Inventory Report*.

### Reports County Dist District Type Independent School District Business Unit F6913 School Year 2018-2019 Select Output Type: PDF Shipment Reports tem Search and Listing Order List Item Search Instructional Materials Curr Shipment Error Report -TEX-013 Textbook Product Compone AIM Shipment History Expiring Materials AIM Receipt Hist SBOE Out of Adoption & In Inventory Reports (Requires Item Type Materials with Renewed Cc Newly Adopted Materials Item Type Braille $\sim$ Midcycle Adopted Materials Inventory Report Multiple List Codes (MLC) Inventory Report for Subscription Items

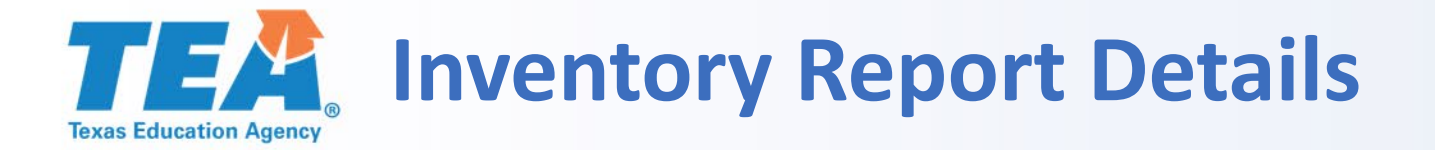

|       |                |         |                                                                                     |                                       | inventory | inventory |
|-------|----------------|---------|-------------------------------------------------------------------------------------|---------------------------------------|-----------|-----------|
| '2004 | '9780547250212 | Braille | Texas Journeys, Grade 2                                                             | EDUCATION SERVICE CENTER<br>REGION 4  | 0         | 2         |
| '2030 | '9780736768672 | Braille | Spelling Connections, Grade 2                                                       | EDUCATION SERVICE CENTER<br>REGION 20 | 0         | 1         |
| '2040 | '9780547438023 | Braille | Texas Write Source, Grade 2                                                         | EDUCATION SERVICE CENTER<br>REGION 4  | 0         | 1         |
| '2320 | '2329728X      | Braille | Texas Studies Weekly Second Grade                                                   | EDUCATION SERVICE CENTER<br>REGION 20 | 0         | 1         |
| '3004 | '9780547250137 | Braille | Texas Journeys, Grade 3 (SPECIAL<br>FORMAT-UNCONTRACTED)                            | EDUCATION SERVICE CENTER<br>REGION 4  | 0         | 1         |
| '3320 | '15440125      | Braille | Texas Community Studies Weekly -<br>History & Heroes SPECIAL FORMAT<br>UNCONTRACTED | EDUCATION SERVICE CENTER<br>REGION 20 | 0         | 1         |
| '4004 | '9780547250199 | Braille | Texas Journeys, Grade 4                                                             | EDUCATION SERVICE CENTER<br>REGION 4  | 0         | 1         |
| '4040 | '9780547438054 | Braille | Texas Write Source, Grade 4                                                         | EDUCATION SERVICE CENTER<br>REGION 4  | 0         | 1         |
| '4320 | '10987053      | Braille | Texas Studies Weekly                                                                | EDUCATION SERVICE CENTER<br>REGION 20 | 0         | 1         |
|       | 1              |         | -                                                                                   | 1                                     |           |           |

### The *Inventory Report* lists all-state adopted materials ordered in the format selected.

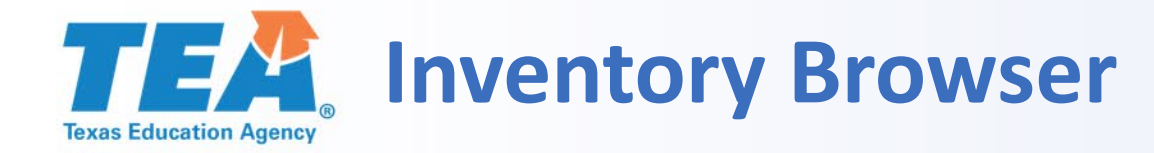

|                                 | EMAT                                                                                                    |
|---------------------------------|----------------------------------------------------------------------------------------------------|
| Confirm Addresses               | EMAT Inventory Browser<br>Reports<br>Allotment Disbursement<br>Report Lost/Damaged/Destroyed<br>Allotment & TEKS Certification 20<br>Needs List Start Page |
| 6M 8M<br>railable Allotment: \$ | AIM Enrollment<br>AIM Inventory Browser<br>Reports<br>Report Lost/Damaged/Destroyed<br>Ship to STRC<br>Receive STRC Shipment                               |
| Hide Complete Requisitions      |                                                                                                    |

Receive AIM Vendor Shipments

Click AIM Inventory Browser to display the history of an AIM order from start to finish.

2018-19

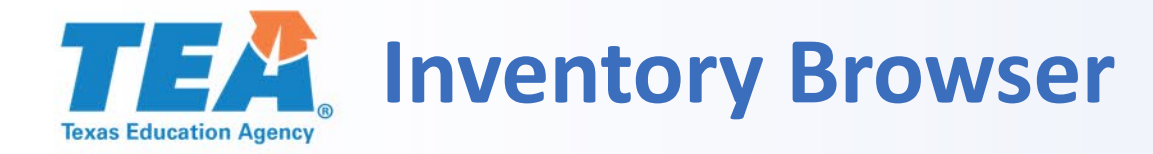

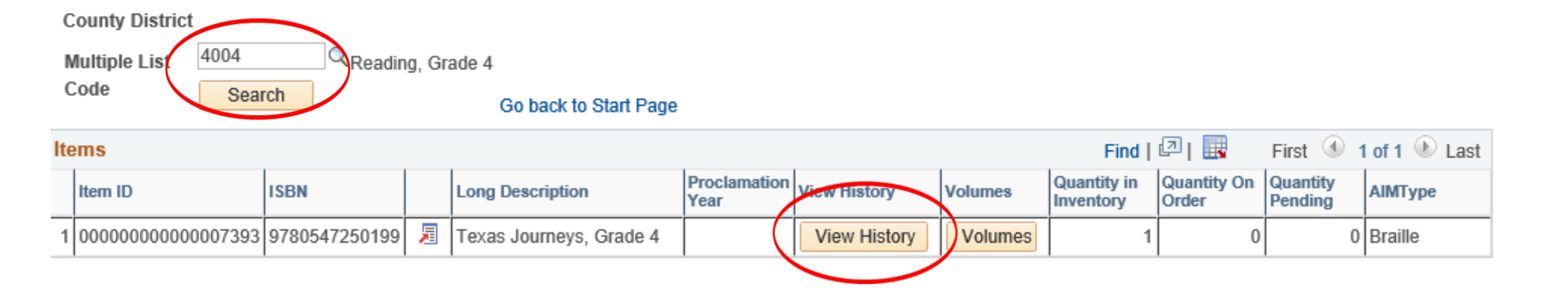

Enter the multiple list code (MLC) and click *Search* to view the order history. Click *View History* to find more detailed information, such as when the materials were ordered and the ship and receive dates.

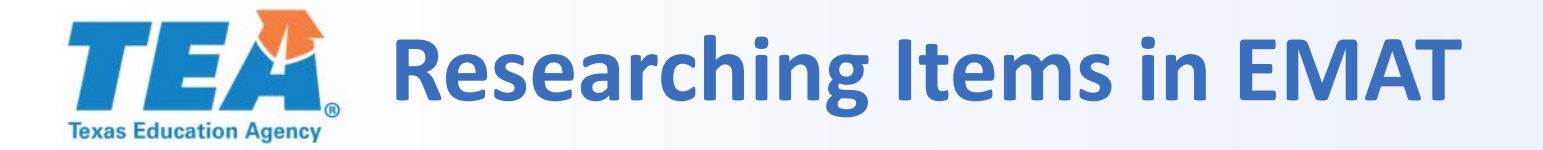

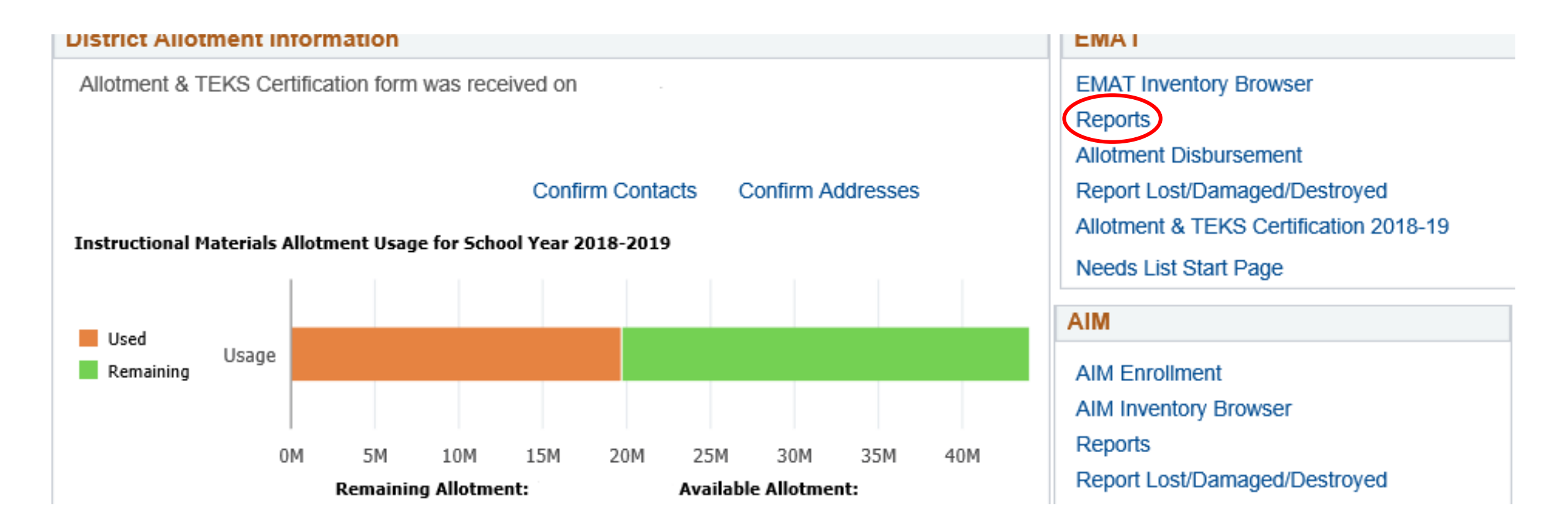

Click the *Reports* link to search for items available for order in EMAT.

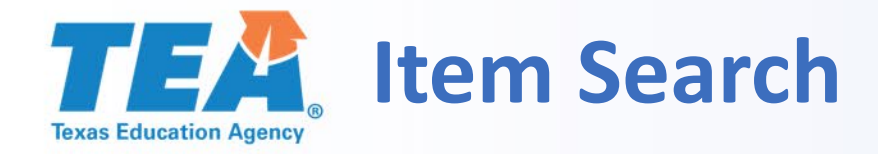

### Item Search

| Multiple List | QISBN | QItem Type | ✓ Status Active ✓ Adoption ID |   |
|---------------|-------|------------|-------------------------------|---|
| Codes         |       |            |                               |   |
| Title         |       |            | Publisher                     | Q |

Search by the following:

- MLC—Type an MLC or click the magnifying glass to choose an MLC.
- ISBN—Type an ISBN or click the magnifying glass to choose an ISBN. Do not include hyphens. Use the % symbol at the end of the ISBN to capture ISBNs with an extension (-SE, -1YR, -008).
- Item Type—Select the appropriate AIM type from the dropdown menu (*Braille, Large-Print, Audio*).
- Title—Type in the title or key words from the title.
- Publisher—Click the magnifying glass to generate a list of publishers.

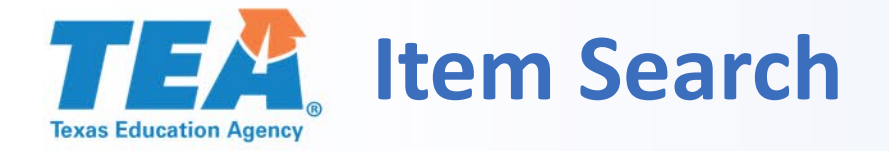

| Multiple List | 3200 | SBN QItem Type | ×         | Status Active 🗸 | Adoption ID |
|---------------|------|----------------|-----------|-----------------|-------------|
| Codes         |      |                |           |                 |             |
| Title         |      |                | Publisher |                 |             |

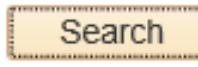

| Li | List of Items |               |                   |        |   |  |          |              |               |                                                          |
|----|---------------|---------------|-------------------|--------|---|--|----------|--------------|---------------|----------------------------------------------------------|
|    | MLC           | ISBN          | Item ID           | Status |   |  | $\wedge$ | ltem<br>Type | EMAT/AIM Type | Long Description                                         |
| 1  | 3200          | 9780328618880 | 00000000000070850 | Active | ŀ |  | 曻        | AIM          | Audio         | Texas Interactive Science                                |
| 2  | 3200          | 9780328618880 | 00000000000070047 | Active | ł |  | 見        | AIM          | Large Print   | Texas Interactive Science                                |
| 3  | 3200          | 9780328618880 | 00000000000071247 | Active |   |  | 1        | AIM          | Braille       | Texas Interactive Science SPECIAL FORMAT<br>UNCONTRACTED |

Click the *Item Details* icon, if needed.

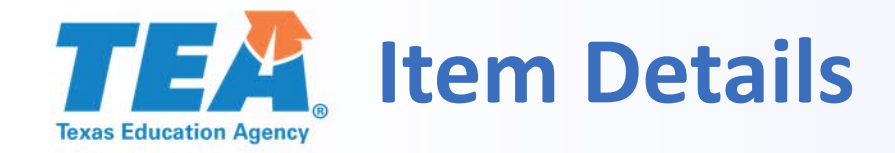

## The manufacturing status and number of volumes are displayed on the *Item Details* page.

### Item Details

| Description                  |                                        |               |                         |         |    |
|------------------------------|----------------------------------------|---------------|-------------------------|---------|----|
| Item Class Program           | ISBN 978032861889                      | 7 Item        | ID 00000000000006952    | 22      |    |
| Title Texas Interactive      | e Science                              |               |                         |         |    |
| Author Dr. Don Buckley       | , Dr. Zipporah Miller, Dr. Karen Ostlu | und, et al Co | opyright 2015           | Edition | 1  |
| Comments                     |                                        |               |                         |         |    |
| System<br>Requirements       |                                        |               |                         |         |    |
| Item Attributes              |                                        |               |                         |         |    |
| EMAT Type SBOE Adopted       | Population Basis Stu                   | udent         | Consumable Rat          | io      |    |
| Class Type Student           | Language <sub>En</sub>                 | glish         |                         |         |    |
| AIM Item Attributes          |                                        |               |                         |         |    |
| AIM Type Braille             | Mfg Status Comp                        | lete          | Actual Page Count       | 1314    |    |
| Version 01                   | Reason Unavailable N/A                 |               | Number of Braille Pages | 1217    |    |
| Actual Volumes 13            | Difficulty Level N/A                   |               | Braille Pre pages       |         | 97 |
| Contract Packaging 2014-B    | Number of Graphics                     | 99            |                         |         |    |
| Vendor Information           |                                        |               |                         |         |    |
| Contract Vendor              |                                        |               |                         |         |    |
| Master Vendor ID 1741589572  | EDUCATION SERVICE CENTER               | REGION 4      | Location                | 000     |    |
| Master Per page price 6.9500 | Master Cost                            | PO 0000106674 |                         |         |    |
| Copy Vendor ID 1980463363    | BRAILLE JYMICO INC.                    |               | Location                | 000     |    |
| Copy per page price 0.2800   |                                        | Binding Price |                         |         |    |

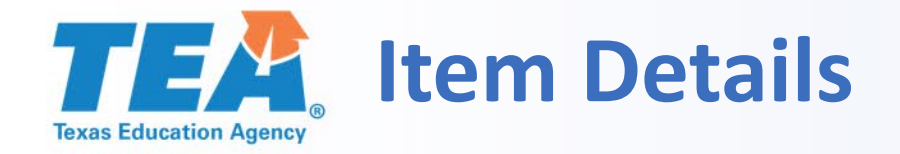

| V | /olumes            |               |                                     |                  |                                  |                         |                |                 |          |           |            |          |
|---|--------------------|---------------|-------------------------------------|------------------|----------------------------------|-------------------------|----------------|-----------------|----------|-----------|------------|----------|
|   | Parent Item        | Parent ISBN   | Parent Description                  | Volume<br>Number | Number<br>of<br>Braille<br>Pages | Braille<br>Pre<br>pages | Graph<br>Count | Product<br>Type | Language | Copyright | Consumable | Price    |
| 1 | 000000000000071266 | 9780328618897 | Texas Student<br>Edition, Grade 4   | 1                | 122                              | 24                      | 7              | Braille Pr      | English  | 2015      |            | \$40.880 |
| 2 | 00000000000071267  | 9780328618897 | Texas Student<br>Edition, Grade 4   | 2                | 119                              | 7                       | 16             | Braille Pr      | English  | 2015      |            | \$35.280 |
| 3 | 000000000000071986 | 9780328618897 | Texas Student<br>Edition, Grade 4   | 3                | 97                               | 7                       | 8              | Braille Pr      | English  | 2015      |            | \$29.120 |
| 4 | 000000000000071987 | 9780328619306 | Texas Teacher's<br>Edition, Grade 4 | 10               | 56                               | 5                       | 1              | Braille Pr      | English  | 2015      |            | \$17.080 |
| 5 | 000000000000071988 | 9780328619306 | Texas Teacher's<br>Edition, Grade 4 | 11               | 61                               | 5                       | 5              | Braille Pr      | English  | 2015      |            | \$18.480 |
| 6 | 000000000000071989 | 9780328619306 | Texas Teacher's                     | 12               | 58                               | 5                       | 2              | Braille Pr      | English  | 2015      |            | \$17.640 |

The standard replacement price per volume is displayed on the *Item Details* page.

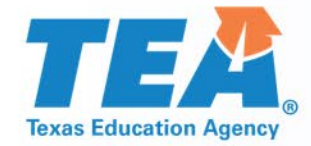

# **Returning Surplus AIM**

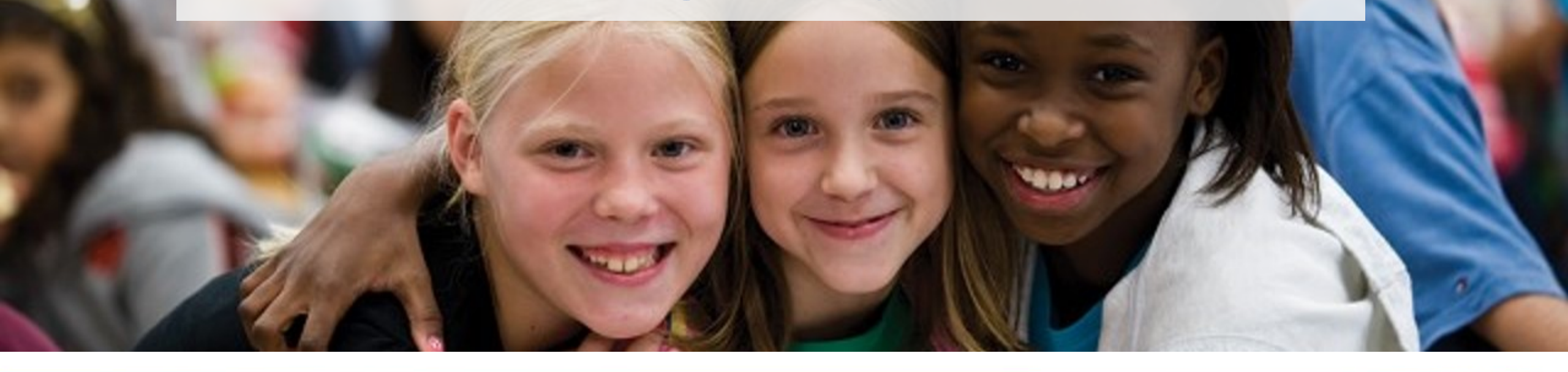

Copyright © Texas Education Agency 2019. All rights reserved.

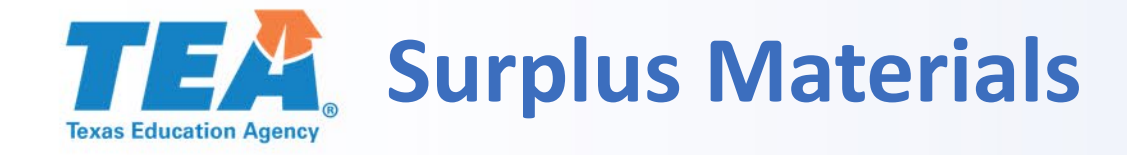

Accessible versions of stateadopted print materials are provided free to eligible students. As state property, these materials must be returned to the STRC when no longer needed.

This year, the STRC is accepting surplus braille and large-print materials from November 4, 2019, through March 27, 2020.

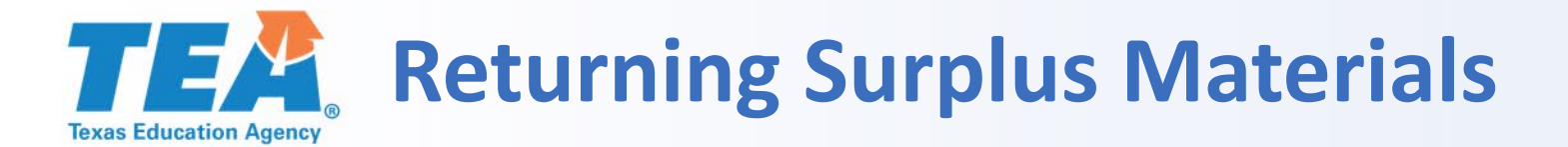

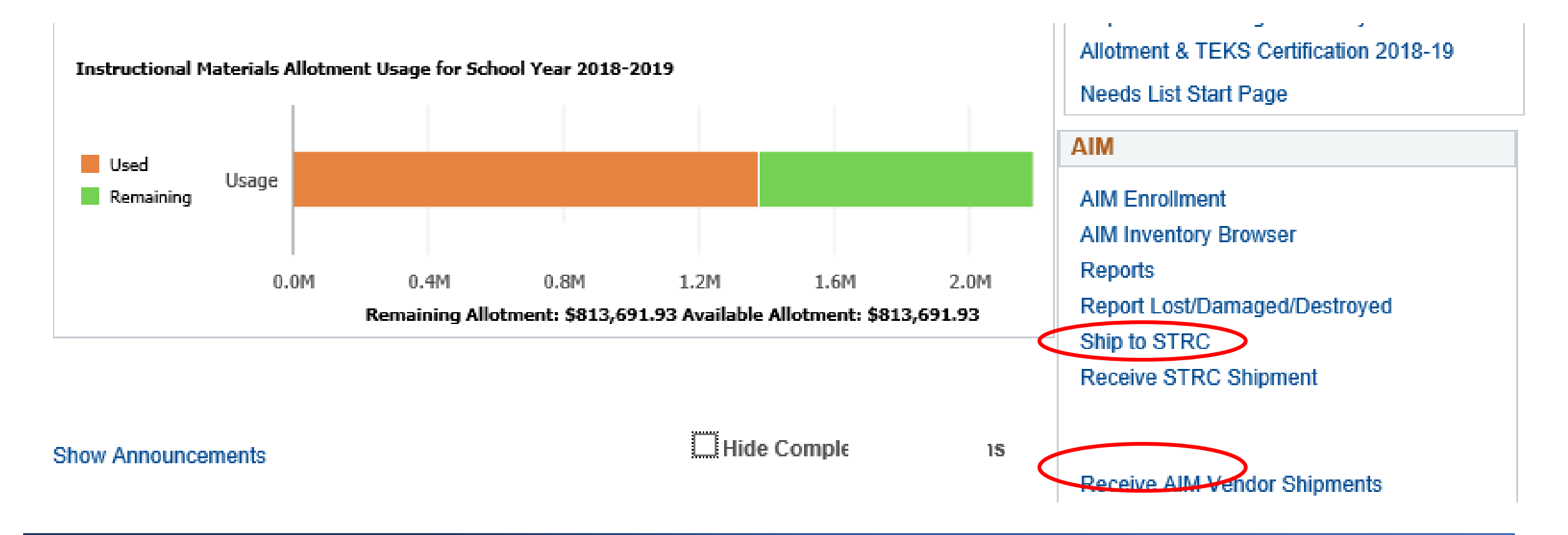

### Click Ship to STRC.

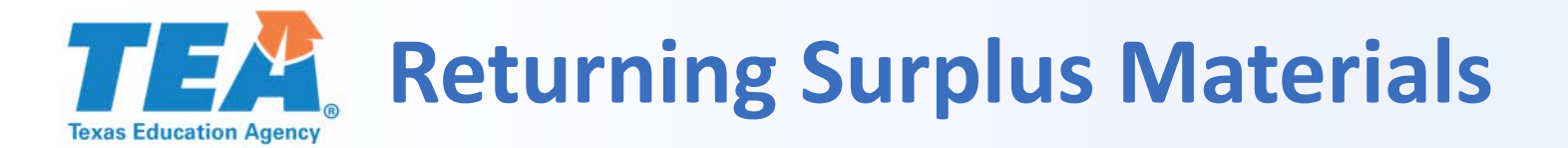

| AIM | IM Items on hand and STRC shipment status First 🕚 1-30 of 30 |                    |               |          |                                                                                  |                        |   |                  |                          |  |  |
|-----|--------------------------------------------------------------|--------------------|---------------|----------|----------------------------------------------------------------------------------|------------------------|---|------------------|--------------------------|--|--|
|     | MLC                                                          | Item ID            | ISBN          |          | Description                                                                      | AIM Type Available Qty |   | Quantity to Ship | Shipped Quantity Pending |  |  |
|     | 2004                                                         | 00000000000007372  | 9780547250212 | <b>,</b> | Texas Journeys, Grade 2                                                          | Braille                | 2 |                  | 0                        |  |  |
|     | 2030                                                         | 000000000000023106 | 9780736768672 | <b>,</b> | Spelling Connections, Grade 2                                                    | Braille                | 1 |                  | 0                        |  |  |
|     | 2040                                                         | 000000000000022263 | 9780547438023 | <u>,</u> | Texas Write Source, Grade 2                                                      | Braille                | 1 |                  | 0                        |  |  |
|     | 2320                                                         | 00000000000087531  | 2329728X      | <u>,</u> | Texas Studies Weekly Second Grade                                                | Braille                | 1 |                  | 0                        |  |  |
|     | 3004                                                         | 000000000000008516 | 9780547250137 | <u>,</u> | Texas Journeys, Grade 3 (SPECIAL FORMAT-<br>UNCONTRACTED)                        | Braille                | 1 |                  | 0                        |  |  |
|     | 3320                                                         | 000000000000108899 | 15440125      | <b>,</b> | Texas Community Studies Weekly - History &<br>Heroes SPECIAL FORMAT UNCONTRACTED | Braille                | 1 |                  | 0                        |  |  |
|     | 4004                                                         | 000000000000007393 | 9780547250199 | 1        | Texas Journeys, Grade 4                                                          | Braille                | 1 |                  | 0                        |  |  |

Select the box located to the left of the MLC you wish to return. This will open the *Quantity to Ship* field.

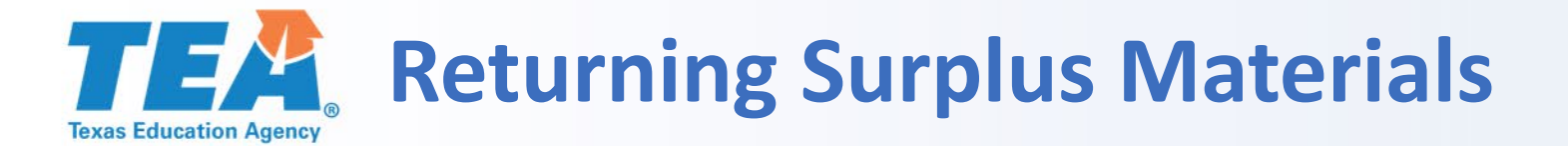

| AIM Items on hand and STRC shipment status |      |                    |               |          |                                                                                  |          |               |                  |                          |  |
|--------------------------------------------|------|--------------------|---------------|----------|----------------------------------------------------------------------------------|----------|---------------|------------------|--------------------------|--|
|                                            | MLC  | Item ID            | ISBN          |          | Description                                                                      | АІМ Туре | Available Qty | Quantity to Ship | Shipped Quantity Pending |  |
| ✓                                          | 2004 | 000000000000007372 | 9780547250212 | <b>,</b> | Texas Journeys, Grade 2                                                          | Braille  | 2             | 2                | 0                        |  |
|                                            | 2030 | 000000000000023106 | 9780736768672 | <b>,</b> | Spelling Connections, Grade 2                                                    | Braille  | 1             |                  | 0                        |  |
|                                            | 2040 | 000000000000022263 | 9780547438023 | <u>,</u> | Texas Write Source, Grade 2                                                      | Braille  | 1             |                  | 0                        |  |
|                                            | 2320 | 00000000000087531  | 2329728X      | <u>,</u> | Texas Studies Weekly Second Grade                                                | Braille  | 1             |                  | 0                        |  |
|                                            | 3004 | 000000000000008516 | 9780547250137 | <u>,</u> | Texas Journeys, Grade 3 (SPECIAL FORMAT-<br>UNCONTRACTED)                        | Braille  | 1             |                  | 0                        |  |
|                                            | 3320 | 000000000000108899 | 15440125      | <u>,</u> | Texas Community Studies Weekly - History &<br>Heroes SPECIAL FORMAT UNCONTRACTED | Braille  | 1             |                  | 0                        |  |
|                                            | 4004 | 000000000000007393 | 9780547250199 | 1        | Texas Journeys, Grade 4                                                          | Braille  | 1             |                  | 0                        |  |

Enter the quantity to be shipped—not to exceed the *Available Quantity*. Repeat the previous steps until all items to be shipped have been updated.

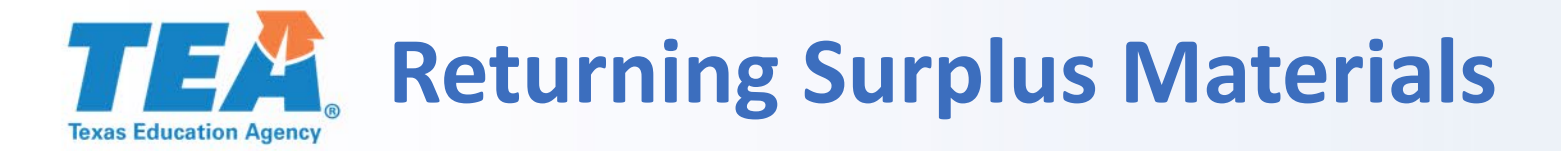

| 9151 | 00000000000088432 |
|------|-------------------|
| 9161 | 00000000000088806 |
| 9311 | 00000000000091430 |
| 9350 | 00000000000092985 |
| 94L2 | 00000000000124051 |

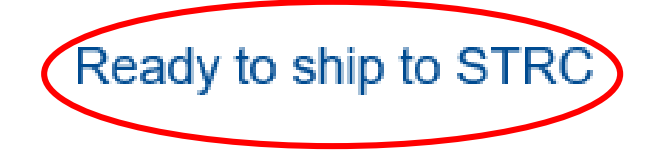

Save Work

Click the *Save Work* button. When ready to submit, click *Ready to Ship to STRC*.

EMAT will generate a packing list of selected materials. Shipments can include only materials listed on the packing list.

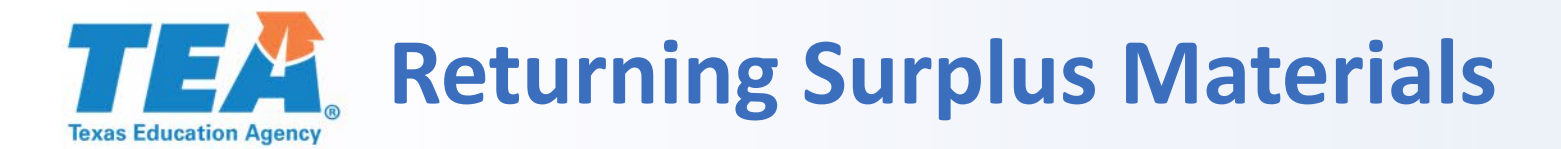

Click the button that corresponds to the weight of your shipment.

For shipments weighing 150 pounds or less, enter the weight of each individual box. Then click *OK*. Shipments with a weight less than or equal to 150 pounds

Shipments weighing less than or equal to 150 pounds are shipped via FedEx (1-800-463-3339) and require each box to be weighed separately.

Click the button labeled "Click when Total Weight <= 150 lbs." Next, enter the weight for each box. Press the (+) to add additional boxes. When you are finished entering box weights, click OK.

To ensure correct billing, reference the TEA account number 919321210 when contacting FedEx for pickup.

Shipments with a weight of 151 pounds or greater

Shipments weighing 151 pounds or greater are shipped via Central Freight Lines Inc (1-800-782-5036).

Click the button labeled "Click when Total Weight > 150 lbs." Next, enter the total number of boxes to be shipped and the total weight of the shipment. Click OK.

Make sure you allow pop-ups on your computer.

Click the "Packing List" link, print the packing list, and include it in Box # 1. Click the "Bill of Lading" link and print the bill of lading. Contact Central Freight to schedule a pickup and advise the customer representative the shipment is to be billed to the TEA AIM Account.

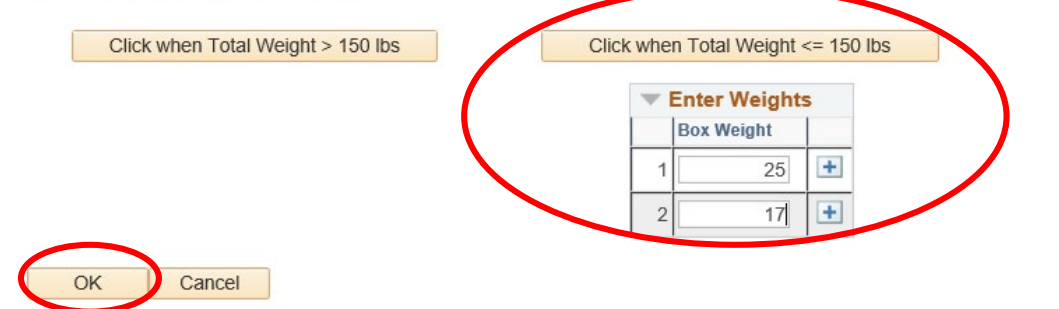

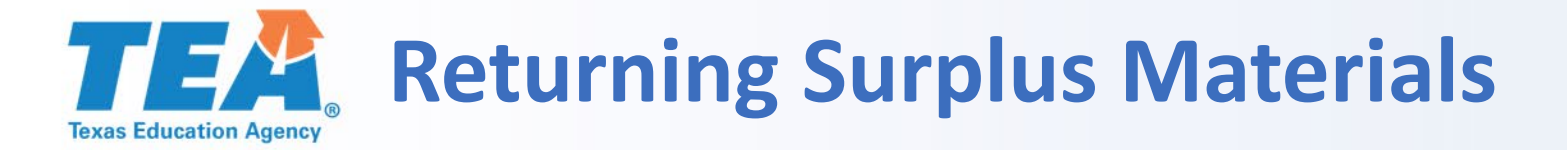

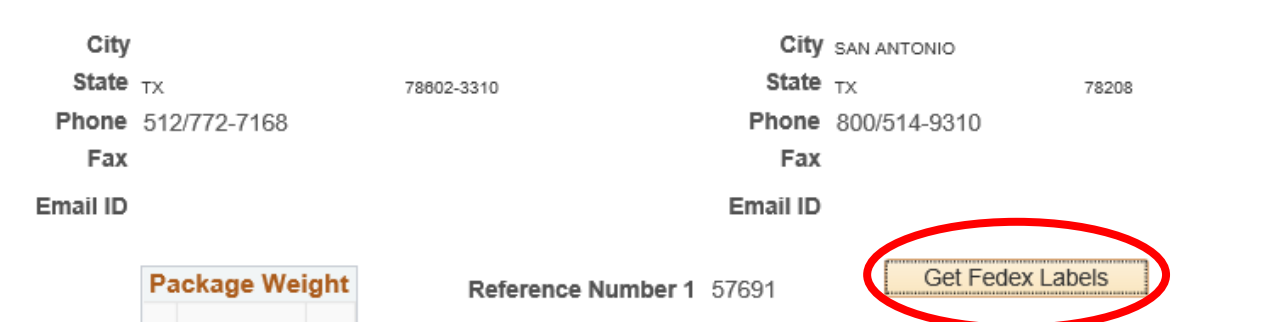

17 🛨

25 +

1

2

Click the link to access the packing list and shipping labels.

Call FedEx at 800-463-3339 and reference TEA account number 919321210.

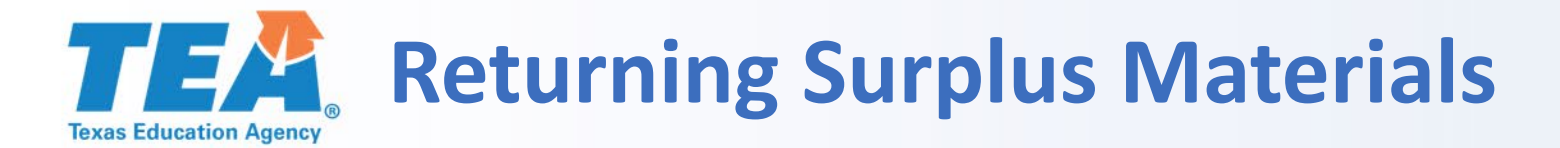

For shipments weighing 151 pounds or more, enter the total number of boxes and the total weight of the shipment. Then click *OK*.

#### Shipments with a weight less than or equal to 150 pounds

Shipments weighing less than or equal to 150 pounds are shipped via FedEx (1-800-463-3339) and require each box to be weighed separately.

Click the button labeled "Click when Total Weight <= 150 lbs." Next, enter the weight for each box. Press the (+) to add additional boxes. When you are finished entering box weights, click OK.

To ensure correct billing, reference the TEA account number 919321210 when contacting FedEx for pickup.

#### Shipments with a weight of 151 pounds or greater

Shipments weighing 151 pounds or greater are shipped via Central Freight Lines Inc (1-800-782-5036).

Click the button labeled "Click when Total Weight > 150 lbs." Next, enter the total number of boxes to be shipped and the total weight of the shipment. Click OK.

Make sure you allow pop-ups on your computer.

Click the "Packing List" link, print the packing list, and include it in Box # 1. Click the "Bill of Lading" link and print the bill of lading. Contact Central Freight to schedule a pickup and advise the customer representative the shipment is to be billed to the TEA ALM Account.

| Click when Total         | Weight > 150 lbs |     | Click when Total Weight <= 150 lbs |
|--------------------------|------------------|-----|------------------------------------|
| Number of Boxes          | 5                |     |                                    |
| Total Weight of All Boxe | s                | 200 |                                    |
|                          |                  |     |                                    |
| OK Cancel                |                  |     |                                    |

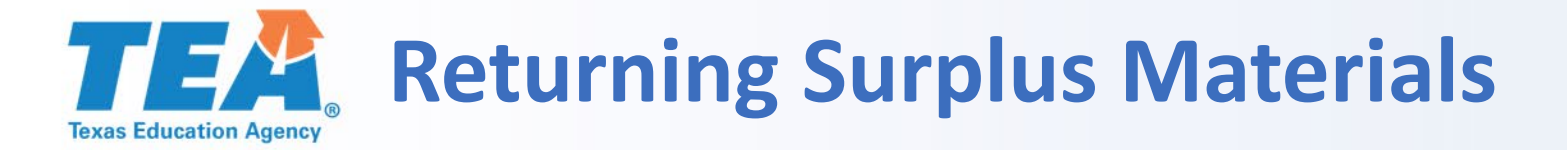

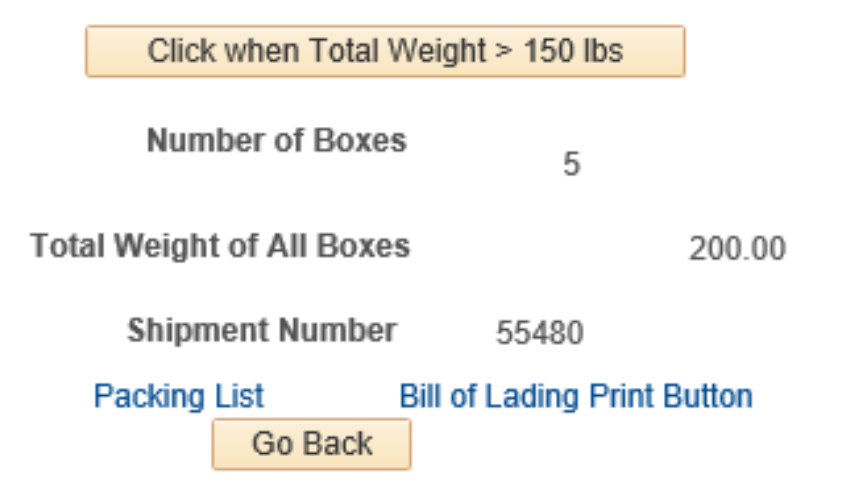

Click the links to access the packing list and bill of lading.

Contact Central Freight at 800-782-5036 and reference the TEA AIM account.

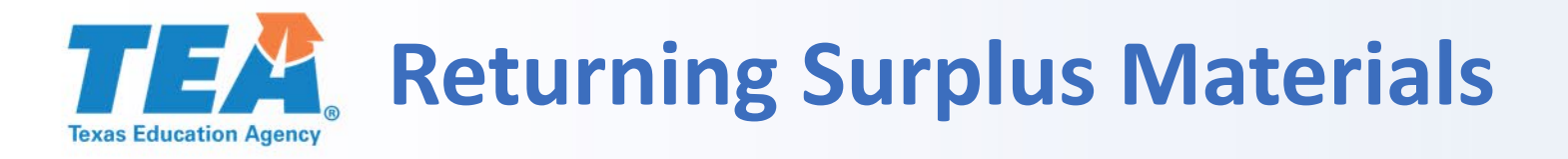

- If you have surplus adopted materials that are not listed when you click *Ship to STRC*, check your inventory in EMAT.
- If not listed in inventory, you may need to confirm receipt of materials using one or both links displayed on your district's start page:
  - *Receive STRC Shipment*
  - *Receive AIM Vendor Shipments*

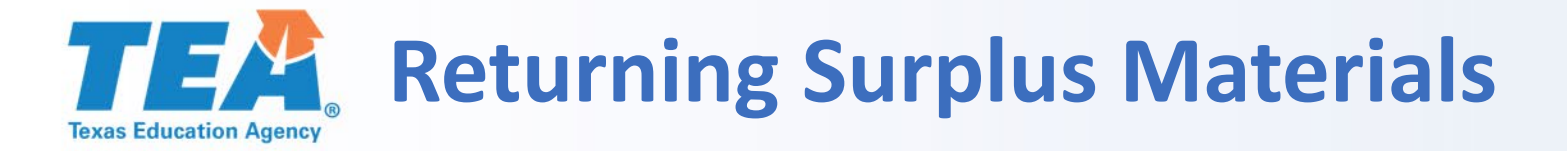

## AIM

AIM Enrollment

AIM Inventory Browser

Reports

Report Lost/Damaged/Destroyed

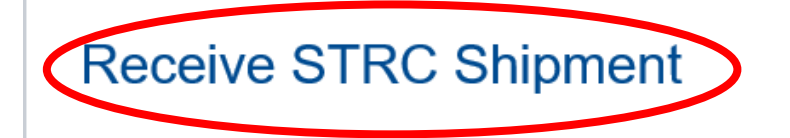

Receive STRC Shipment and Receive AIM Vendor Shipments links will only be visible if you have materials to receive.

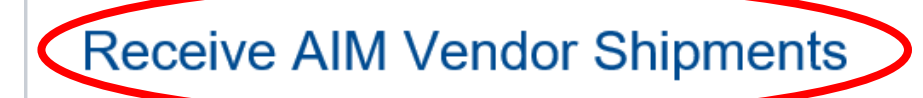

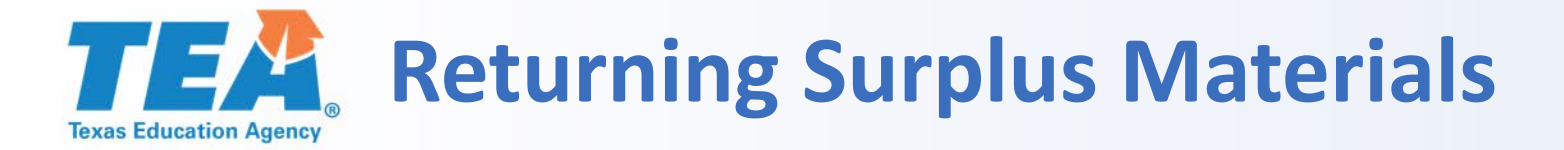

The *Ship to STRC* page lists items that can be shipped to the STRC.

Only complete sets of AIM can be returned to the STRC.

If state-owned AIM are lost or damaged, the LEA must contact TEA and replace them at LEA expense. Ship to STRC

County District 246913 LEANDER ISD

Go ba

EMAT will display all titles eligible for shipment to the STRC. Items are displayed in M

- 1. Select the box located to the left of the MLC you wish to return. This will
- 2. Enter the quantity to be shipped; not to exceed the "Available Quantity."
- 3. Repeat previous steps until all items to be shipped have been updated on
- 4. Click the "Save Work" button.
- 5. When you are ready to submit the list, click the "Ready to Ship to STRC" I

### AIM Items on hand and STRC shipment status

|  | MLC  | Item ID            | ISBN          |   |
|--|------|--------------------|---------------|---|
|  | 2004 | 000000000000007372 | 9780547250212 | Ţ |

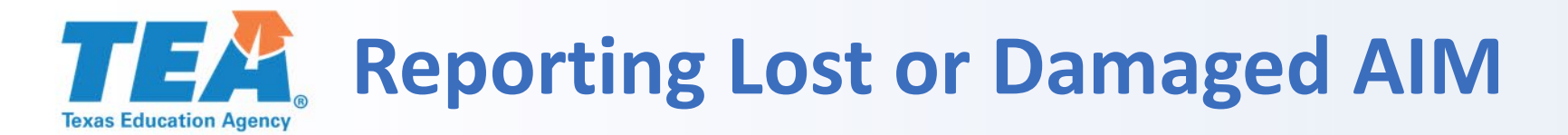

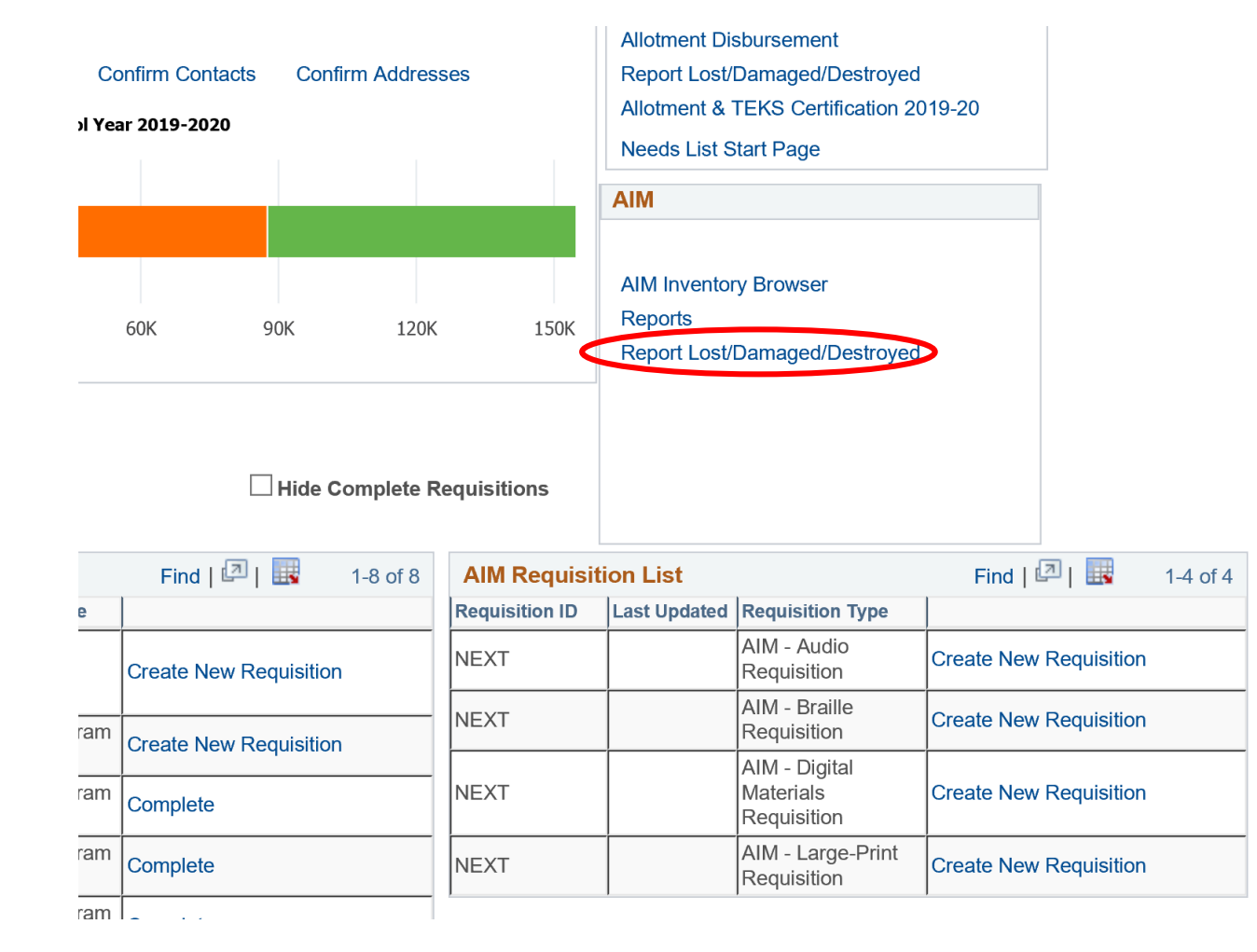

Click *Report Lost/Damaged/Destroyed* on the district start page in EMAT.

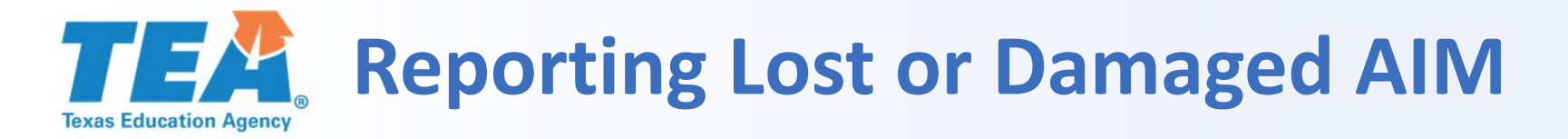

The TEX-009 is used to report lost or damaged AIM and obtain the necessary documents to submit payment to TEA.

# Click *TEX-009* Lost or Damaged AIM.

### TEX-009 Lost or Damaged AIM

Accessible instructional materials (referred to in EMAT as AIM) belong to the state. If AIM are lost, destroyed, or irreparably damaged, the district or charter is responsible for the cost of replacing the materials.

Districts must submit a TEX-009 for lost or damaged volumes. Complete the TEX-009 by selecting the item type and reason and providing the details about the missing or damaged AIM. Then, click *View Report* to print a copy of the invoice to accompany payment to TEA.

Upon receipt of payment, TEA will contact the district to determine if replacement volumes are needed. Any needed replacement volumes will be ordered and shipped to the district. If replacements are not needed for an entire title, the title will be removed from district inventory.

#### TEX-013 Shipment Error Report

Districts must submit a TEX-013 reporting delivery of defective instructional materials or other shipment errors as soon as the materials are received. Complete the TEX-013 and save it to your computer. Email a copy to the appropriate depository or publisher. Submit the TEX-013 to TEA by clicking *Submit by Email* or emailing a copy to instructional.materials@tea.texas.gov. Districts should direct questions about the defective material directly to the depository or publisher. The publisher and depository contact information can be found at http://tea.texas.gov/WorkArea/DownloadAsset.aspx?

id=51539615262

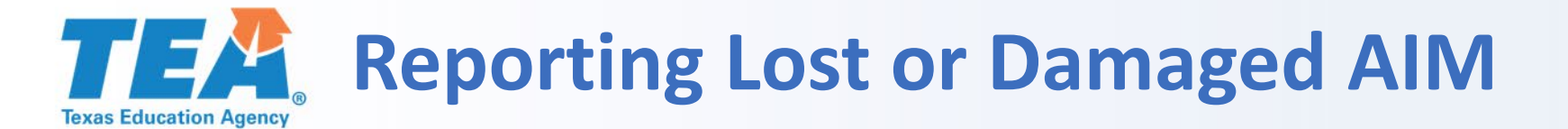

| Report Lost/Damaged/Dest | royed                                    |                 |                     |                       |          |                                |             |   |
|--------------------------|------------------------------------------|-----------------|---------------------|-----------------------|----------|--------------------------------|-------------|---|
| County District          |                                          |                 | Region              |                       |          |                                |             |   |
| Business Unit            | District Type Independent School Distric | t               | Status Active       |                       |          |                                |             |   |
| School Year 2019-2020    | Return to F                              | Report Lost\Dam | aged\Destroyed Page |                       |          |                                |             |   |
| Report ID                | <b>R00</b> Туре                          | TEX_009         |                     |                       |          |                                |             |   |
| Transaction Date-Time    | Approval Status                          |                 |                     |                       |          |                                |             |   |
| Item Type Braille        | *Reason v                                |                 |                     |                       |          |                                |             |   |
| Description              |                                          |                 |                     |                       |          |                                |             |   |
| Description              |                                          |                 |                     |                       |          |                                |             |   |
|                          |                                          |                 |                     |                       |          |                                |             |   |
| Reports                  |                                          |                 |                     |                       |          |                                |             |   |
| Report Name              | Description                              | Format          | View Report         |                       |          |                                |             |   |
| TEX_009                  | Lost or Damaged AIM                      | PDF             | View Report         |                       |          |                                |             |   |
| Save Submit              | Approve Deny                             |                 | Total Amount Due    |                       |          |                                |             |   |
|                          |                                          |                 | \$0.00              |                       |          |                                |             |   |
| * Unit Cost column con   | tains the publisher's price for the p    | oroduct.        |                     |                       |          |                                |             |   |
| *Grade Level             | *MLC *ISBN                               | All<br>Volumes? | Description         | Inventory<br>Quantity | Quantity | Publisher<br>Price Per<br>Unit | Unit Cost * |   |
| 1 1st Grade              |                                          |                 |                     |                       |          | \$0.00                         | \$0.00      | Γ |

Select the item type, reason, and details about missing AIM volumes(s).

Total

+ -

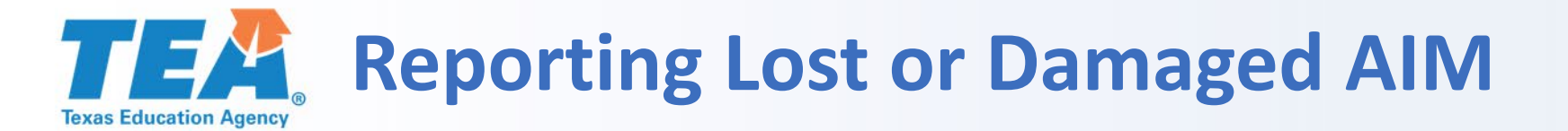

School Year 2019-2020

Return to Report Lost\Damaged\Destroyed Page

| Report ID R00         | Туре            | TEX_009 |
|-----------------------|-----------------|---------|
| Transaction Date-Time | Approval Status |         |
| Item Type Braille V   | *Reason         |         |
|                       |                 |         |
| Description           |                 |         |
|                       |                 |         |

| Reports     |                     |        |              |
|-------------|---------------------|--------|--------------|
| Report Name | Description         | Format | View Report  |
| TEX_009     | Lost or Damaged AIM | PDF    | View Report  |
| Save Submit | Approve Deny        | Tota   | I Amount Due |
| $\bigcirc$  |                     |        | \$0.00       |

Click *Save, Submit,* and *View Report* to print the invoice and mail it to TEA with a check. If replacement volumes are needed, they will be ordered and sent to the district.

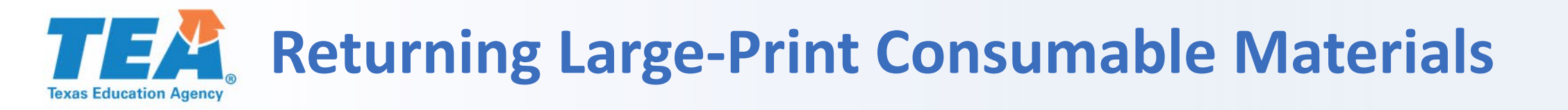

- Do <u>not</u> return *used* consumable materials.
- <u>Do</u> return *unused* consumable materials.
- Packages that consist of only consumables are removed from district inventories each year.
- Please contact Lea Ann Lee at <u>leaann.lee@tea.texas.gov</u> for assistance in returning unused consumable materials.

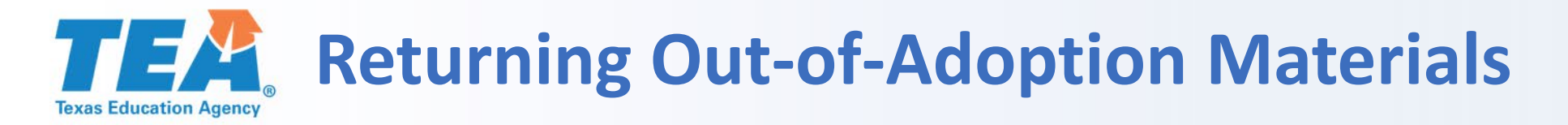

# Return out-of-adoption braille and large-print materials when they are no longer in use.

- Package these materials separately from in-adoption materials.
- Label the boxes *OUT-OF-ADOPTION*.

Contact Lea Ann Lee at <u>leaann.lee@tea.texas.gov</u>to obtain a shipping label or bill of lading for these materials.

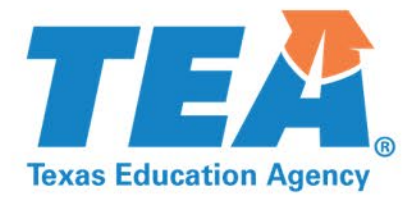

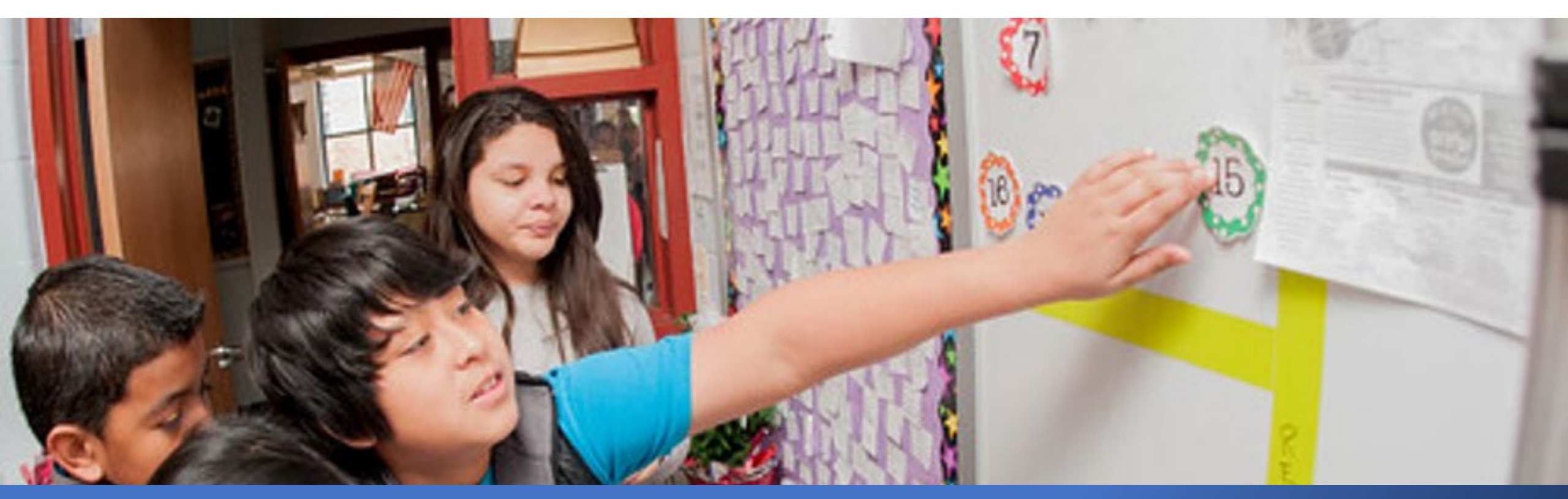

# **General Information and Reminders**

Copyright © Texas Education Agency 2019. All rights reserved

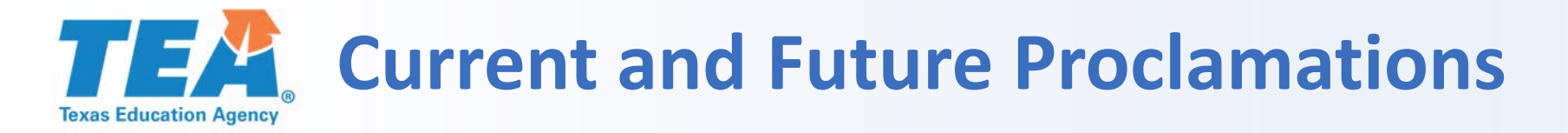

## Proclamation 2020

English language arts and reading, grades 9–12; adopted in November 2019; available in EMAT when it opens in May

**Proclamation 2021** 

Prekindergarten systems; issued in June 2019

Proclamation 2022

Health, physical education, and CTE (specific courses TBD); expected to be issued in spring 2020

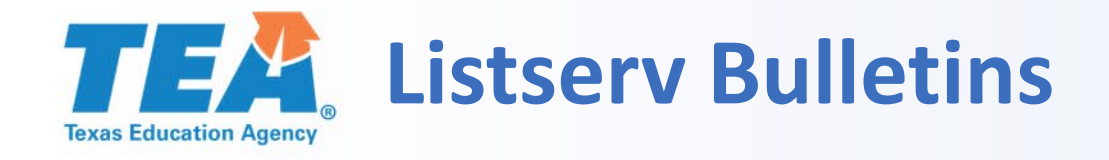

- The IM Division sends periodic listserv bulletins with valuable information.
- Join at <u>https://public.govdelivery.com/accounts/TXTEA/subscriber/new</u>.
- Enter your email address and select *Submit*.
- Select *Instructional Materials* from the available topics along with other listserv topics you would like to receive information about.
- The allotment amounts are announced through a *To the Administrator Addressed* listserv bulletin each biennium.

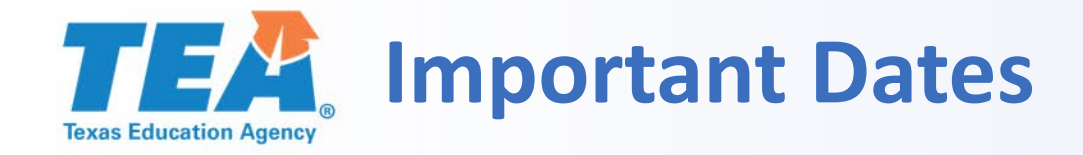

## November 4, 2019: STRC opens

February/March 2020: *Allotment & TEKS Certification Form* becomes available

# March 27, 2020: STRC closes

April 1, 2020: EMAT closes for the 2019–20 school year May 4, 2020: EMAT opens for the 2020–21 school year

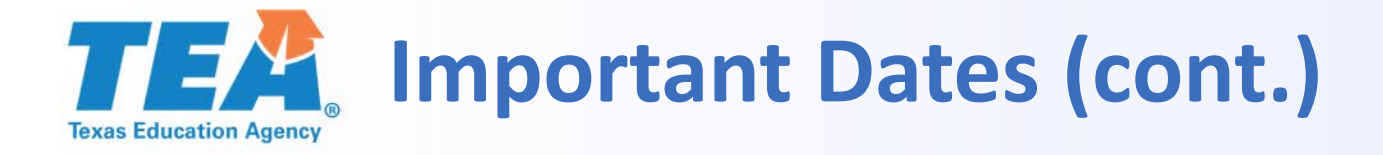

May 15, 2020: Order braille materials by this date to ensure delivery by August 24, 2020. July 24, 2020: Order large-print and audio materials by this date to ensure delivery by August 24, 2020.

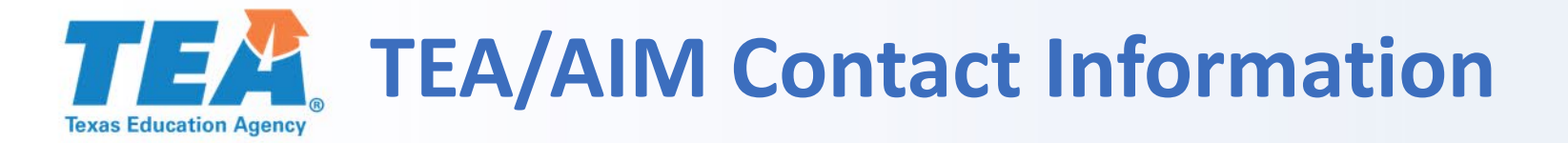

Instructional Materials Division <u>IM Help Desk</u> <u>instructional.materials@tea.texas.gov</u> (512) 463-9601

**TEA/AIM** Website

https://tea.texas.gov/Academics/Instructional Materials/Accessible In structional Materials

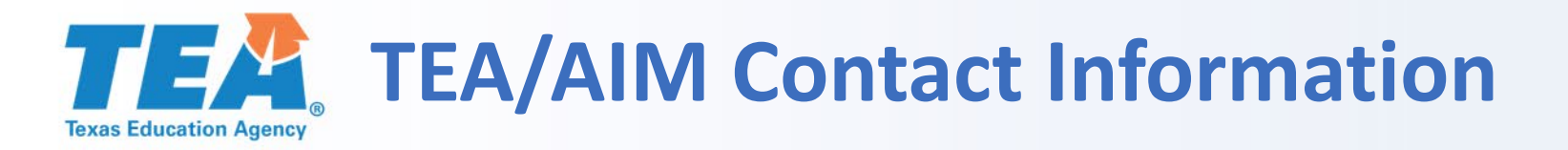

- Lea Ann Lee, Accessible Instructional Materials Specialist leaann.lee@tea.texas.gov
- Latrice Burleson, Distribution Specialist <u>latrice.burleson@tea.texas.gov</u>
- Alejandro Perez, Distribution Specialist <u>alejandro.perez@tea.texas.gov</u>
- Janet Warren, Director of Distribution and Accessibility janet.warren@tea.texas.gov
- Kelly Callaway, Senior Director Instructional Materials Division kelly.callaway@tea.texas.gov

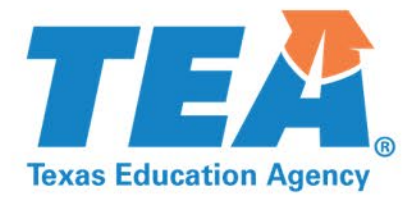

# Thank you!